## Rozdział 9 - Ustawienia wydruku

Funkcja rezerwacji do wydruku przygotowuje wykonane aparatem zdjęcia do drukowania w laboratorium fotograficznym lub na domowej drukarce.

#### Jak drukować zdjęcia?

Jeśli chcesz wydrukować zdjęcia wykonane niniejszym aparatem i zapisane na karcie, wykonaj ustawienia rezerwacji wydruku opisane na kolejnych stronach.

 Drukowanie w laboratorium fotograficznym obsługującym standard DPOF lub drukowanie na drukarce obsługującej ten standard

Rezerwacja do wydruku pozwala na zapisanie danych o wydruku (liczba odbitek, drukowanie daty na zdjęciach, itp.) razem ze zdjęciami znajdującymi się na karcie. Dostępnych jest kilka różnych opcji drukowania.

#### • Co to jest standard DPOF?

DPOF to skrót angielskiej nazwy Digital Print Order Format (Cyfrowy format zamawiania wydruków). DPOF używany jest do zapisywania informacji do automatycznego wydruku zdjęć wykonanych aparatem cyfrowym. Określając, które zdjęcia mają być wydrukowane można w prosty sposób zlecić ich wydrukowanie w punktach usługowych kompatybilnych ze standardem DPOF lub na drukarkach osobistych zgodnych z tym standardem.

#### **Solution** Drukowanie na cyfrowych drukarkach Olympus CAMEDIA P- 400 lub P-200

Umieść w drukarce kartę z danymi rezerwacji do wydruku. Drukowanie jest możliwe bez udziału komputera. Więcej szczegółów można znaleźć w instrukcjach poszczególnych drukarek. Karty xD-Picture Card nei mogą być umieszczane bezpośrednio w drukarce. Należy skorzystać z adaptera karty (sprzedawany oddzielnie).

#### • Przenoszenie zdjęć do komputera i drukowanie ich na drukarkach podłączonych do komputera.

Jeśli twój komputer osobisty posiada zainstalowaną aplikację obsługującą obrazy JPEG (przeglądarka internetowa, Paint Shop, Photoshop, itp.), to możesz wydrukować swoje zdjęcia na drukarce podłączonej do komputera (Drukowanie tego rodzaju jest również możliwe z wykorzystaniem oprogramowania CAMEDIA Master). Przed przystąpieniem do drukowania sprawdź oprogramowanie. Należy jednak pamiętać, ze w takich przypadkach nie działa system rezerwacji do wydruku.

Więcej szczegółów można znaleźć w instrukcjach obsługi stosownego oprogramowania.

Informacje odnośnie przenoszenia zdjęć do komputera oraz podłączania aparatu do komputera znajdą Państwo w dostępnej w języku polskim instrukcji "Aparat cyfrowy, PC – sposoby komunikacji".

#### Wskazówki!

#### Rozmiar zdjęcia i drukowanie

Rozdzielczość komputera/ drukarki generalnie określana jest liczbą pikseli (punktów) na cal kwadratowy (dpi). Im wyższa wartość dpi, tym większa rozdzielczość i lepsze rezultaty wydruku. Należy jednakże pamiętać, że rozdzielczość dpi zdjęcia, które chcemy wydrukować nie odpowiada jednoznacznie rozdzielczości wydruku. Oznacza to, że przy drukowaniu zdjęć o niższej rozdzielczości niż zapewnia to drukarka rozmiar wydrukowanego kadru będzie mniejszy. Choć można drukować powiększone obrazy, to ich jakość będzie niższa.

Jeśli chcesz drukować duże, wysokiej jakości zdjęcia, ustaw możliwie największy rozmiar obrazu w aparacie (tryb zapisu najwyższej jakości) (str. 65).

#### Uwagi!

- Rezerwacja DPOF ustawiona na innym urządzeniu nie może być zmieniona w tym aparacie. Zmiany należy wprowadzać korzystając z pierwotnego urządzenia.
- Jeśli karta zawiera rezerwację DPOF ustawioną przez inne urządzenie, to wprowadzenie rezerwacji tym aparatem może spowodować zastąpienie wcześniejszych ustawień.
- Jeśli na karcie pamięci nie ma wystarczające ilości miejsca, to nie ma możliwości zapisania danych rezerwacji do wydruku. (Wyświetlany jest w takich przypadkach komunikat "CARD FULL").
- Korzystając z funkcji rezerwacji DPOF z jednej karty można wydrukować do 999 zdjęć.
- Nawet, jeśli zdjęcie pojawia się z komunikatem "PICTURE ERROR", to można zarezerwować je do wydruku. W takim przypadku ikona rezerwacji do wydruku (山) nie pojawi się przy pełno-wymiarowym podglądzie zdjęcia na monitorze aparatu. Jednakże symbol rezerwacji (山) pojawia się też przy wyświetlaniu indeksu i w ten sposób można upewnić się, czy zdjęcie zostało zarezerwowane do wydruku.

- Nie wszystkie funkcje mogą być dostępne na wszystkich typach drukarek oraz w każdym laboratorium fotograficznym.
- W przypadku niektórych zdjęć zapisanych w formacie TIFF wydruk może okazać się niemożliwy.
- W niektórych przypadkach rezerwacja do wydruku może zabrać znaczną ilość czasu.

#### Rezerwacja do wydruku wszystkich kadrów

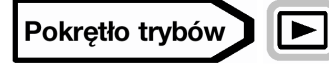

- 1 Wyświetl zdjęcie.
- 2 Naciśnij przycisk 出, aby wyświetlić ekran PRINT ORDER.
  - Jeśli na karcie są już zapisane dane rezerwacji do wydruku, to pojawi się ekran BPRINT ORDER SETTING pozwalający na zresetowanie lub zachowanie istniejących danych.
- 3 Naciśnij ▲ ▼, aby wybrać □ x (liczba wydruków) lub □ (data / godzina), a następnie naciśnij strzałkę ►, by ustawić żądane wartości.

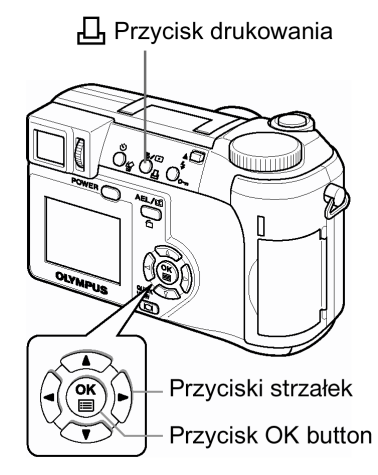

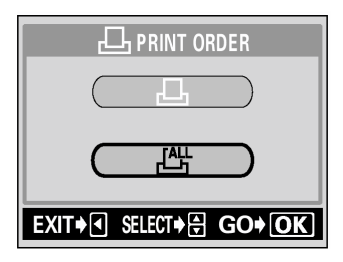

4 Wykonaj ustawienia w sposób pokazany poniżej.

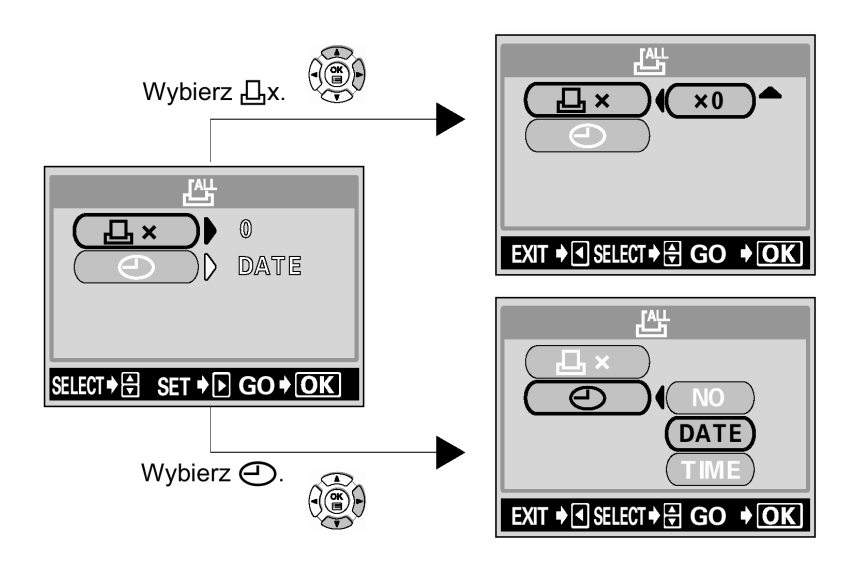

#### Ustawianie liczby wydruków

Naciśnij ▲ ▼, by ustawić liczbę wydruków, po czym naciśnij przycisk <sup>(</sup>

- ▲: Zwiększa ilość odbitek.
- ▼: Zmniejsza ilość odbitek.

#### Ustaw drukowanie daty/godziny

- Naciśnij ▲ ▼, aby wybrać pozycję NO, DATE lub TIME, a następnie naciśnij przycisk (<sup>(iii)</sup>).
- NO : Wszystkie zdjęcia są drukowane bez daty i godziny.
- DATE : Wszystkie zdjęcia mają naniesioną datę fotografowania.
- TIME : Wszystkie zdjęcia mają naniesioną godzinę fotografowania.
  - Po zakończeniu ustawień rezerwacji, naciśnij przycisk 🖱, aby powrócić do menu trybu odtwarzania.

#### Rezerwacja do wydruku pojedynczych kadrów

Skorzystaj z tej funkcji, aby wydrukować jedynie wybrane zdjęcia spośród znajdujących się na karcie. Wyświetl zdjęcie, które chcesz wydrukować i wybierz żądaną liczbę odbitek (wydruków).

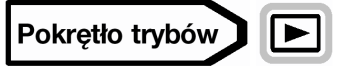

#### Wyświetl zdjęcie.

1

Nie ma możliwości drukowania obrazów oznaczonych symbolem  $\overset{\mathbf{OO}}{\mathbf{\mu}}$ .

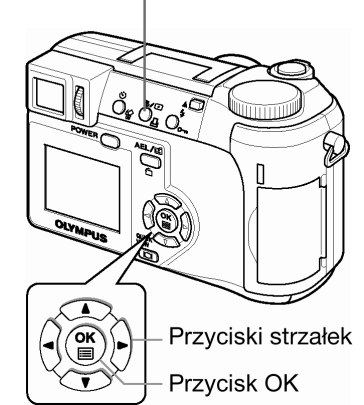

Przycisk drukowania

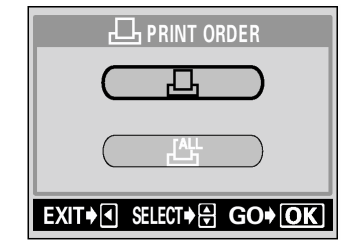

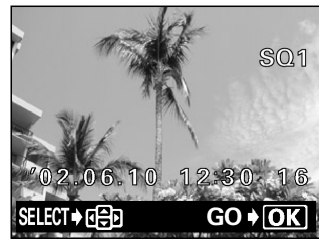

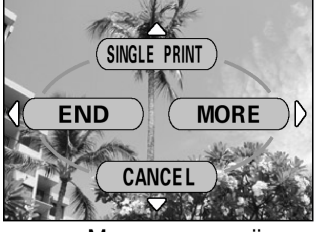

Menu rezerwacji pojedynczych zdjęć

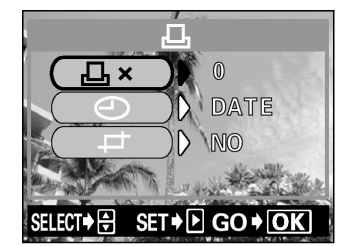

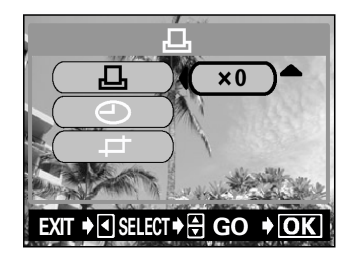

- Pojawi się ekran 出 PRINT ORDER. Naciśnij 🛆 🖾, aby wybrać 2 pozycję 凸, a następnie naciśnij przycisk <sup>⑧</sup>.
  - Jeśli na karcie są już zapisane dane rezerwacji do wydruku, to pojawi się ekran 🗗 PRINT ORDER SETTING pozwalający na zresetowanie lub zachowanie istniejących danych
- Wybierz zdjęcie, które chcesz wydrukować przy użyciu klawiszy 3 strzałek, a następnie naciśnii przycisk 🎬.

#### Wybierz odpowiednia pozycję, korzystając z klawiszy strzałek. 4

- : Ustaw liczbę wydruków, datę/godzinę, rozmiar kadrowania. MORE > Przejdź do kroku 5. SINGLE PRINT : Ustawia wydruk pojedynczego zdjęcia. Nie można nanieść daty/godziny ani określić rozmiaru kadrowania. > Przejdź do kroku 8 : Anuluje rezerwację wydruku. > "Resetowanie danych CANCEL rezerwacji wydruku" (> str.110). END : Kończy ustawienia rezerwacji wydruku. > Przejdź do kroku 10.
- Naciśnij ▲ ▼, aby wybrać 凸 x (liczka wydruków), 🖄 (data/godzina) 5
- Wykonaj poszczególne ustawienia 6

#### Ustawianie liczby wydruków

Naciśnij ▲ ▼, by ustawić liczbę wydruków, po czym naciśnij przycisk <sup>(</sup>).

- ▲: Zwieksza ilość odbitek.
- ▼: Zmniejsza ilość odbitek.

#### Ustaw drukowanie daty/godziny

Naciśnij ▲▼, aby wybrać pozycję NO, DATE lub TIME, a następnie naciśnij przycisk 🕮

- : Wszystkie zdjęcia są drukowane bez daty i godziny. NO
- : Wszystkie zdjęcia mają naniesioną datę fotografowania. DATE
- : Wszystkie zdjęcia mają naniesioną godzinę fotografowania. TIME
  - Kadrowanie zdjęcia •

> Kadrowanie (str.109)

- Po zakończeniu wszystkich ustawień rezerwacji do wydruku, naciśnij 7 , aby powrócić do ekranu z kroku 3.
  - Na wyświetlonym zdjęciu pojawi się symbol 止.
- (iii). abv 8 Naciśnii wyświetlić menu rezerwacji do wydruku pojedynczych zdjęć.
- Naciśnij ◀, aby wybrać pozycję END. 9
  - Pojawi się ekran 💾 PRINT ORDER.
- 10 Naciśnij kilkukrotnie przycisk ◄ aż pojawi się ekran odtwarzania.

#### Kadrowanie

Można powiększyć fragment wykonanego zdjęcia i wydrukować tylko ten powiekszony fragment.

Pokrętło trybów

Na ekranie rezerwacji pojedynczych zdjęć naciśnij ▲ ▼, aby wybrać pozycję 🖵 (kadrowanie), a 1 następnie naciśnij strzałkę 🕅. Dźwignia zoom

> "Rezerwacja pojedynczych kadrów", str. 108.

- Jeśli kadrowanie było już ustawione, to na ekranie pojawi się symbol ↓ Naciśnij ▲ ▼, aby wybrać pozycję RESET, a następnie naciśnij () ()
- Korzystając z przycisków strzałek, dźwigni zoom oraz pokrętła 2 sterującego określ pozycję i rozmiar wykadrowanego fragmentu.
  - Naciśnij ▲ ▼ ► ◀, aby wybrać ramkę kadrowania.
  - Skorzystaj z dźwigni zoom, aby określić rozmiar kadrowania. Ramka kadrowania zmienia się z pionowej na poziomą i odwrotnie, gdy zostanie osiągnięty maksymalny lub minimalny rozmiar.
- Naciśnij przycisk (). 3

GO + OK

D

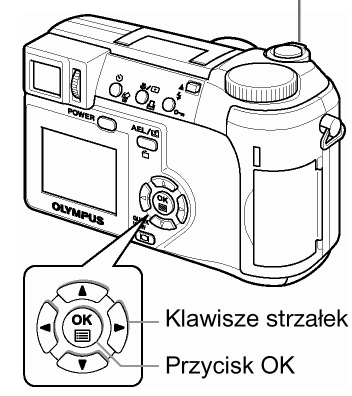

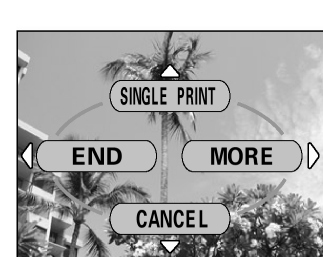

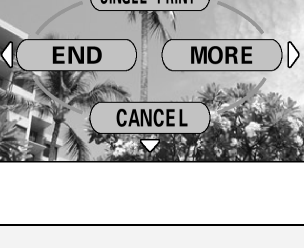

RESE

GO + OK

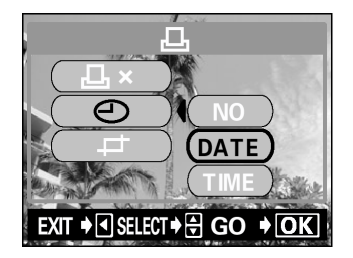

SQ1

GO 🕈 OK

- 4 Naciśnij ▲ ▼, aby wybrać pozycję OK, a następnie naciśnij przycisk <sup>(</sup>).
  - OK : Zachowuje aktualne ustawienia kadrowania przywraca ekran rezerwacji pojedynczych zdjęć.
  - RESET : Ustawia nowy rozmiar kadrowania. > Przejdź do kroku 2
  - CANCEL : Anuluje aktualne ustawienia kadrowania przywraca ekran rezerwacji pojedynczych zdjęć.
- 5 Naciśnij <sup>(</sup><sup>™</sup>), aby zakończyć ustawienia rezerwacji wydruku i powrócić do ekranu wyboru zdjęcia. Naciśnij ponownie przycisk<sup>(™</sup>).

## 6 Naciśnij ◀, aby wybrać pozycję END.

- Pojawi się ekran 🗳 PRINT ORDER.
- Naciśnij kilkukrotnie strzałkę ◀, aż pojawi się ekran odtwarzania.

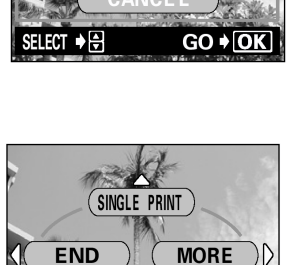

CANCEL

Przycisk drukowania

Przyciski strzałek

Przycisk OK

**PRINT ORDERED** 

RESET

EXIT♦◀ SELECT♦♠ GO♦OK

ОК

#### Uwagi!

- Rozmiar drukowanego zdjęcia zmienia się w zależności od ustawień drukarki. Jeśli rozmiar wykadrowanego fragmentu jest niewielki, to stosownie wzrasta powiększenie wydruku, w wyniku czego otrzymamy wydrukowane zdjęcie o niższej rozdzielczości.
- Najlepsze rezultaty powiększeń uzyskuje się przy zdjęciach zapisanych w trybach TIFF, SHQ i HQ.
- Oryginalne (zapisane na karcie) zdjęcie nie jest kadrowane. Jeśli więc drukarka nie obsługuje funkcji DPOF, to zdjęcie zostanie wydrukowane w całości bez zastosowania informacji o kadrowaniu.
- Nie należy obracać zdjęć, które były kadrowane, gdyż zmieni to położenie wykadrowanego pola.
- W przypadku kadrowania zdjęć zapisanych w formacie 3:2 współczynnik kadrowanego fragmentu jest również stały i wynosi 4:3.

### Resetowanie danych rezerwacji do wydruku

Funkcja ta pozwala na zresetowanie wszystkich danych rezerwacji do wydruku odnoszących się do zdjęć zapisanych na karcie. Istnieją dwa sposoby zresetowania danych rezerwacji do wydruku: Można zresetować wszystkie dane rezerwacji do wydruku lub można zresetować jedynie dane odnośnie wybranych kadrów.

## Pokrętło trybów

1 Wyświetl zdjęcie z symbolem 🖳

- 2 Naciśnij przycisk 🖳
  - Jeśli na karcie są już zapisane dane rezerwacji do wydruku, to pojawi się ekran PRINT ORDER SETTING pozwalający na zresetowanie istniejących danych.
- Aby zresetować wszystkie dane rezerwacji od wydruku naciśnij strzałkę ▲ ▼ i wybierz pozycję RESET, a następnie naciśnij przycisk 
   By powrócić do ekranu odtwarzania naciśnij strzałkę ◄.
   W celu skasowania danych rezerwacji do wydruku jedynie dla wybranych kadrów, których nie chcemy drukować, naciśnij strzałkę

▲ ▼ i wybierz pozycję KEEP, a następnie naciśnij przycisk <sup>(</sup>).

- Jeśli na karcie nie zapisano danych rezerwacji do wydruku, to nie pojawi się ekran ⊡ PRINT ORDER SETTING.
- 4 Naciśnij strzałkę ▲ ▼, aby wybrać pozycję ⊡ na ekranie ⊡ PRINT ORDER SETTING, a następnie naciśnij przycisk <sup>(</sup>).

- 5 Naciśnij ▲ ▼ ► ◀, aby wyświetlić kadr, dla którego chcesz zresetować dane rezerwacji wydruku, a następnie naciśnij przycisk <sup>(</sup>).
  - Wyświetlone zostanie menu rezerwacji wydruku pojedynczych zdjęć.

#### 6 Naciśnij ▼, aby wybrać pozycję CANCEL.

- Rezerwacja wydruku dla danego zdjęcia zostanie anulowana i zostanie przywrócony ekran wydruku z kroku 5.
- 7 Jeśli zakończyłeś resetowanie danych rezerwacji do wydruku, naciśnij przycisk<sup>(</sup><sup>™</sup>), aby wyświetlić menu rezerwacji wydruku pojedynczych zdjęć. Naciśnij ◀.
- 8 Naciśnij klika razy strzałkę ◀, aż zostanie przywrócony ekran odtwarzania.

## Rozdział 10 - Informacje uzupełniające

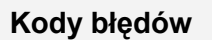

| Monitor                                                          | Możliwa przyczyna                                                                                                    | Działanie, jakie należy podjać                                                                                                    |
|------------------------------------------------------------------|----------------------------------------------------------------------------------------------------|----------------------------------------------------------------------------------------------------|
|                                                                  | Karta nie została umieszczona lub                                                                                                    | Umieść kartę odpowiednio lub umieść inną kartę.                                                                                                    |
| NO CARD                                                          | nie jest rozpoznawalna.                                                                                                    | Przetrzyj złote styki specjalnym papierem do<br>czyszczenia i umieść kartę ponownie. Jeśli nie<br>przynosi to skutku, sformatuj kartę. Jeżeli problem<br>nie ustępuje oznacza to, że nie można korzystać z<br>karty. |
| CARD ERROR                                                       | Wystąpił problem z kartą, nie<br>można nagrywać, odtwarzać ani<br>kasować zdjęć.                                                      | Użyj innej karty. Umieść nową kartę.                                                                                                    |
| URITE-PROTECT                                                    | Zapisywanie na tą kartę jest<br>zabronione.                                                                                           | Zapisane zdjęcia zostały zabezpieczone na<br>komputerze przed skasowaniem (tylko do odczytu).<br>Przenieś zdjęcia do komputera i anuluj ustawienie<br>tylko do odczytu.                                              |
| CARD FULL                                                        | Karta jest pełna. Nie można<br>wykonać już więcej zdjęć nie<br>można też zapisać takich<br>informacji jak dane rezerwacji<br>wydruku. | Wymień kartę lub skasuj niepotrzebne zdjęcia. Przed skasowaniem przenieś ważne zdjęcia do komputera.                                                                                                    |
| NO PICTURE                                                       | Brak zdjęć na karcie.                                                                                                    | Karta nie zawiera zdjęć, wykonaj najpierw zdjęcia.                                                                                                    |
| PICTURE ERROR                                                    | Wybrane zdjęcia nie mogą być<br>odtwarzane w tym aparacie.                                                                            | Pobierz zdjęcia korzystając z oprogramowania do<br>przetwarzania obrazów zainstalowanego na twoim<br>komputerze. Jeśli nie można tego zrobić, znaczy to,<br>że danych plik obrazu jest częściowo uszkodzony.         |
| CARD COVER OPEN                                                  | Otwarta jest pokrywa karty.                                                                                                    | Zamknij pokrywę karty.                                                                                                    |
| CARD SETUP (IND)<br>(POWER OFF)<br>(T) FORMAT<br>SELECT+C) GO+OK | Karta nie została sformatowana.                                                                                                    | Należy sformatować kartę.                                                                                                    |

SQ1

16

)

2:30

MORE

- KI

SINGLE PRINT

CANCEL

ELECT♦F

END

GO + OK

#### Rozwiązywanie problemów

W rozdziale tym znajdą Państwo pomocne informacje odnoście problemów, jakie mogą wystąpić przy obsłudze aparatu, kody błędów, itp.

| Aparat nie działa i nie reaguje na naciskanie przycisków funkcyjnych |                                                                                                    |        |  |
|----------------------------------------------------------------------|----------------------------------------------------------------------------------------------------|--------|--|
| Możliwa przyczyna                                                    | Działanie, jakie należy podjąć                                                                          | Strona |  |
| Wyłączone jest zasilanie.                                            | Włącz aparat                                                                                            | 16     |  |
| Baterie zostały nieprawidłowo umieszczone.                           | Umieść prawidłowo baterie                                                                               | 12     |  |
| Baterie wyczerpały się.                                              | Wymień baterie na nowe                                                                                  | 12     |  |
| Baterie czasowo nie działają z powodu niskiej temperatury.           | Ogrzej baterie wkładając je na chwilę do kieszenie kurtki.                                              | -      |  |
| Aparat znajduje się w trybie uśpienia.                               | Wykonaj dowolne działanie elementami sterującymi aparatu (Naciśnij przycisk migawki lub dźwignię zoom). | 100    |  |
| W aparacie nastąpiła kondensacja pary wodnej*                        | Zanim ponownie włączysz aparat poczekaj, aż całkowicie wyschnie.                                        | -      |  |
| Aparat jest podłączony do komputera osobistego                       | Aparat nie działa, gdy jest podłączony do komputera osobistego.                                         | -      |  |

\* Kondensacja : Gdy na zewnątrz jest zimno, para wodna z powietrza jest szybko schładzana i zamienia się na kropelki wody.

Zjawisko skraplania się pary wodnej jest szczególnie widoczne, gdy aparat zostanie przeniesiony z zimnego miejsca do ciepłego pomieszczenia.

| Mimo naciskania przycisku migawki nie są wykonywane zdjęcia                                                                                                    |                                                                                                    |        |  |
|----------------------------------------------------------------------------------------------------|----------------------------------------------------------------------------------------------------|--------|--|
| Możliwa przyczyna                                                                                                    | Działanie, jakie należy podjąć                                                                                                    | Strona |  |
| Aparat znajduje się w trybie odtwarzania.                                                                                                    | Ustaw pokrętło trybów w dowolnej pozycji z wyjątkiem [>].                                                                            | 76     |  |
| Nie zakończyło się ładowanie lampy<br>błyskowej.                                                                                                    | Zwolnij palec z przycisku migawki. Gdy przestanie migać symbol gotowości lampy błyskowej (4), spróbuj ponownie wykonać zdjęcie.      | 37     |  |
| Karta jest pełna.                                                                                                    | Wymień kartę lub skasuj niepotrzebne zdjęcia. Przed skasowaniem pamiętaj, by przenieść potrzebne ci obrazy do komputera.             | 14, 86 |  |
| Baterie całkowicie wyczerpały się<br>podczas fotografowania lub gdy obrazy<br>były zapisywane na kartę (Na panelu<br>kontrolnym miga jedynie wskaźnik<br>stanu baterii). | Wymień baterie na nowe (Gdy miga lampka dostępu do<br>karty i dane są zapisywane na karcie, poczekaj aż proces<br>ten zakończy się). | 12     |  |
| Skala pamięci wyświetlana na<br>monitorze jest pełna.                                                                                                    | Poczekaj aż na skali pamięci pojawi się wolne miejsce.                                                                               | 10     |  |
| Wystąpił problem z kartą.                                                                                                    | Patrz tabela kodów błędów.                                                                                                    | 111    |  |

| Lampa nie błyska przy zdjęciach                          |                                                                                                    |        |  |  |
|----------------------------------------------------------|----------------------------------------------------------------------------------------------------|--------|--|--|
| Możliwa przyczyna                                        | Działanie, jakie należy podjąć                                                                                         | Strona |  |  |
| Lampa błyskowa jest schowana.                            | Naciśnij przełącznik lampy błyskowej, aby podnieść lampę.                                                              | 37     |  |  |
| Obiekt jest dobrze oświetlony.                           | Jeśli chcesz, by lampa błyskowa doświetliła jasno<br>oświetlone obiekty, ustaw lampę na tryb błysku<br>dopełniającego. | 37     |  |  |
| Wybrany jest tryb Auto-bracketing                        | W trybie zdjęć Auto-bracketing lampa błyskowa nie<br>uaktywnia się<br>Ustaw w menu tryb DRIVE na inną opcję.           | 59     |  |  |
| Rejestrowana jest sekwencja wideo.                       | Lampa błyskowa nie uaktywnia się w trybie rejestrowania sekwencji wideo.                                               | 35     |  |  |
| Ustawiony jest tryb SuperMakro                           | Lampa błyskowa nie uaktywnia się w trybie SuperMakro.<br>Wyłącz (OFF) tryb SuperMakro.                                 | 56     |  |  |
| W pozycji FUNCTION ustawiono opcję<br>BLACK/WHITE BOARD. | Lampa błyskowa nie uaktywnia się w trybie BLACK/WHITE BOARD.                                                           | 62     |  |  |
| Wykonywane jest zdjęcie w trybie panoramy.               | Lampa błyskowa nie uaktywnia się, gdy włączona jest<br>funkcja panoramy                                                | 61     |  |  |

| Celownik nie włącza się                |                                                                                                    |        |  |
|----------------------------------------|----------------------------------------------------------------------------------------------------|--------|--|
| Możliwa przyczyna                      | Działanie, jakie należy podjąć                                                                          | Strona |  |
| Włączony jest monitor.                 | Naciśnij przycisk 回, aby przełączyć się na celownik.                                                    | 8,17   |  |
| Aparat znajduje się w trybie uśpienia. | Wykonaj dowolne działanie elementami sterującymi aparatu (Naciśnij przycisk migawki lub dźwignię zoom). | 100    |  |

| Monitor nie włącza się                 |                                                                                                    |        |  |
|----------------------------------------|----------------------------------------------------------------------------------------------------|--------|--|
| Możliwa przyczyna                      | Działanie, jakie należy podjąć                                                                          | Strona |  |
| Włączony jest celownik.                | Naciśnij przycisk 回, aby wyłączyć celownik.                                                             | 8,17   |  |
| Aparat znajduje się w trybie uśpienia. | Wykonaj dowolne działanie elementami sterującymi aparatu (Naciśnij przycisk migawki lub dźwignię zoom). | 100    |  |

| Obraz widziany w celowniku lun na monitorze nie jest wyraźny            |                                                                                                    |        |  |
|-------------------------------------------------------------------------|----------------------------------------------------------------------------------------------------|--------|--|
| Możliwa przyczyna Działanie, jakie należy podjąć                        |                                                                                                    | Strona |  |
| Ustaw odpowiednio korekcję dioptrii.                                    | Ustaw korekcję dioptrii w ten sposób, aby oznaczenie pola AF było wyraźnie i ostro widoczne,                                                                                         | 20     |  |
| Nieprawidłowo ustawiona jest jasność monitora.                          | Wybierz w menu pozycję I i Ustaw odpowiednio jasność monitora.                                                                                                    | 99     |  |
| Monitor jest wystawiony na działanie bezpośredniego światła słonecznego | Przysłoń monitor ręką lub skorzystaj z celownika.                                                                                                    | -      |  |
| Na obrazie w celowniku lub na<br>monitorze pojawiają się pionowe linie. | Jasne światło, jak na przykład bezpośrednie światło<br>słoneczne może powodować pojawianie się na obrazie<br>pionowych linii. Nie świadczy to o nieprawidłowym działaniu<br>aparatu. | -      |  |

| Wykonane zdjęcia nie pojawiają się na monitorze  |                                                                                              |     |  |
|--------------------------------------------------|----------------------------------------------------------------------------------------------|-----|--|
| Możliwa przyczyna Działanie, jakie należy podjąć |                                                                                              |     |  |
| Aparat jest wyłączony                            | Ustaw pokrętło trybów w pozycji [>], następnie włącz aparat naciskając jego główny włącznik. | 17  |  |
| Aparat jest w trybie fotografowania.             | Naciśnij dwukrotnie szybko przycisk 回 lub ustaw pokrętło trybów w pozycji [>].               | 76  |  |
| Na karcie nie ma zapisanych żadnych zdjęć.       | Na monitorze pojawia się komunikat NO PICTURE. Wykonaj najpierw zdjęcia.                     | 111 |  |
| Wystąpił problem z kartą.                        | Patrz tabela kodów błędów.                                                                   | 111 |  |
| Aparat podłączony jest do telewizora.            | Monitor nie działa, gdy aparat podłączony jest do odbiornika telewizyjnego.                  | 105 |  |

| Wraz ze zdjęciami zapisywana jest nieprawidłowa data                 |                                                                                                    |        |  |
|----------------------------------------------------------------------|----------------------------------------------------------------------------------------------------|--------|--|
| Możliwa przyczyna                                                    | Działanie, jakie należy podjąć                                                                                                    | Strona |  |
| Nie została ustawiona data                                           | Należy ustawić datę. Ustawienie zegara nie jest fabrycznie zaprogramowane.                                                               | 19     |  |
| Baterie wyczerpały się.                                              | Jeśli baterie wyczerpią się, to ustawienie godziny jest anulowane bądź też wskazania stają się niedokładne.                              | 12     |  |
| Aparat pozostawał bez baterii<br>i ustawiona data została skasowana. | Jeżeli aparat pozostaje przez kilka godzin bez baterii, to<br>anulowane jest ustawienie daty i godziny. Należy ponownie<br>ustawić datę. | 19     |  |

| Nie można wykonać kasowania pojedynczych zdjęć ani wszystkich zdjęć |                                                                                                    |        |  |  |
|---------------------------------------------------------------------|----------------------------------------------------------------------------------------------------|--------|--|--|
| Możliwa przyczyna                                                   | Działanie, jakie należy podjąć                                                                                            | Strona |  |  |
| Zdjęcie, które chcesz skasować, jest zabezpieczone przed zapisem.   | Wyświetl chronione zdjęcie (z symbolem <b>Orn</b> ) i naciśnij przycisk <b>Orn</b> , aby anulować ochronę danego zdjęcia. | 88     |  |  |

| Po wyłączeniu aparatu poszczególne parametry powróciły do ustawień fabrycznych |         |      |         |     |                                                          |        |
|--------------------------------------------------------------------------------|---------|------|---------|-----|----------------------------------------------------------|--------|
| Możliwa prz                                                                    | zyczyna |      |         |     | Działanie, jakie należy podjąć                           | Strona |
| Włączona<br>RESET.                                                             | (ON) j  | jest | funkcja | ALL | W menu, w zakładce SETUP wyłącz (OFF) funkcję ALL RESET. | 90     |

| Zdjęcia nie są wyświetlane na ekranie telewizora po podłączeniu do niego aparatu |                                                               |     |  |
|----------------------------------------------------------------------------------|---------------------------------------------------------------|-----|--|
| Możliwa przyczyna Działanie, jakie należy podjąć                                 |                                                               |     |  |
| Wybrano nieprawidłowy typ<br>wyjściowego sygnału wideo.                          | Wybierz właściwy dla twojego kraju wyjściowy sygnał wideo.    | 105 |  |
| Ustawienie typu sygnału wideo w telewizorze jest nieprawidłowe.                  | Ustaw w telewizorze tryb odbioru z wejściowego sygnału wideo. | 83  |  |

## Słaba jakość rejestrowanego zdjęcia

| Zdjęcia są zbyt jasne                                                                                                    |                                                            |    |
|----------------------------------------------------------------------------------------------------|------------------------------------------------------------|----|
| Możliwa przyczyna Działanie, jakie należy podjąć Strona                                                                                     |                                                            |    |
| Lampa błyskowa została ustawiona w<br>trybie błysku dopełniającego.                                                                         | Ustaw lampę błyskową w innym trybie niż błysk dopełniający | 37 |
| Fotografowany obiekt był nadmiernie<br>oświetlony.Ustaw korekcję ekspozycji w stronę (-) lub zmień pozycję, z<br>jakiej wykonujesz zdjęcie. |                                                            | 69 |

| Zdjęcia są zbyt ciemne                                                                                                    |                                                                                                    |       |  |
|----------------------------------------------------------------------------------------------------|----------------------------------------------------------------------------------------------------|-------|--|
| Możliwa przyczyna Działanie, jakie należy podjąć                                                                                               |                                                                                                    |       |  |
| Lampa błyskowa została zasłonięta<br>palcem.                                                                                                   | Należy trzymać prawidłowo aparat i uważać, by nie zasłonić palcem lampy błyskowej.                                                                                                    | 21    |  |
| Fotografowany obiekt znajdował się<br>poza zasięgiem błysku lampy.                                                                             | Należy wykonać zdjęcie w zakresie działania lampy błyskowej lub skorzystać z zewnętrznej lampy błyskowej.                                                                              | 37    |  |
| Działanie lampy nie było udostępnione.                                                                                                    | Pchnij do góry dźwigienkę lampy błyskowej, by ponieść lampę.                                                                                                    | 37    |  |
| Obiekt był zbyt mały i był oświetlony<br>tylnym światłem.                                                                                      | Ustaw lampę na tryb błysku dopełniającego lub skorzystaj z trybu punktowego pomiaru światła.                                                                                           | 37,51 |  |
| Zastosowany został tryb zdjęć<br>seryjnych.                                                                                                    | W trybie zdjęć seryjnych używane są większe prędkości<br>migawki, co może sprawiać, że zdjęcia będą ciemniejsze niż<br>przy normalnym fotografowaniu. Wybierz pozycję w<br>menu DRIVE. |       |  |
| Gdy fotografujesz jasne obiekty, takie<br>jak krajobraz, to obraz na zdjęciu ma w<br>efekcie ciemniejsze barwy niż<br>rzeczywista kolorystyka. | Ustaw korekcję ekspozycji w stronę plus (+).                                                                                                    | 69    |  |

| Kolory na zdjęciach wykonywanych w pomieszczeniach wyglądają nienaturalnie |                                                                                            |        |
|----------------------------------------------------------------------------|--------------------------------------------------------------------------------------------|--------|
| Możliwa przyczyna Działanie, jakie należy podjąć                           |                                                                                            | Strona |
| Specyficzny rodzaj oświetlenia miał wpływ na wykonywane zdjęcie.           | Ustaw balans bieli stosownie do warunków oświetleniowych.                                  | 69     |
| Obiekt nie zawiera żadnych białych elementów.                              | Wykadruj tak ujęcie, by zawierało białe pole lub skorzystaj z trybu błysku dopełniającego. | 37     |
| Niewłaściwie został ustawiony balans bieli.                                | Ustaw balans bieli stosownie do warunków oświetleniowych.                                  | 69     |

| Zdjęcie ma źle naświetlone (przesłonięte) krawędzie         |                                                                                                |        |
|-------------------------------------------------------------|------------------------------------------------------------------------------------------------|--------|
| Możliwa przyczyna Działanie, jakie należy podjąć            |                                                                                                | Strona |
| Obiektyw został częściowo zasłonięty<br>palcem lub paskiem. | Zwróć uwagę na prawidłowe trzymanie aparatu, tak aby palce ani pasek nie zasłaniały obiektywu. | 21     |

| Obraz na zdjęciu jest nieostry                                   |                                                                                     |    |
|------------------------------------------------------------------|-------------------------------------------------------------------------------------|----|
| Możliwa przyczyna Działanie, jakie należy podjąć Stron           |                                                                                     |    |
| Aparat został poruszony w momencie naciskania przycisku migawki. | Zwróć uwagę na prawidłowe trzymanie aparatu i naciskaj delikatnie przycisk migawki. | 32 |

| Obiekt znajdował się zbyt blisko.                                                                             | Pchnij do góry dźwigienkę lampy błyskowej, by ponieść<br>lampę. Odsuń się odsuń się od fotografowanego obiektu.<br>Aparat powinien znajdować się przynajmniej w odległości 7<br>cm od fotografowanego obiektu przy ustawieniu<br>szerokokątnym, gdy stosowany jest tryb Super Makro. | 47  |
|----------------------------------------------------------------------------------------------------|----------------------------------------------------------------------------------------------------|-----|
| Lampa błyskowa była wyłączona (tryb<br>wyłączenia lampy), gdy warunki<br>oświetleniowe wymagały błysku lampy. | Szczególnie przy dłuższych czasach naświetlania<br>(wolniejsze prędkości migawki) łatwo o poruszenie<br>aparatem. W takich sytuacjach zalecamy korzystanie ze<br>statywu lub naprawdę sztywne trzymanie aparatu.                                                                     | 37  |
| Zabrudzony był obiektyw.                                                                                      | Oczyść obiektyw. Użyj w tym celu powszechnie dostępnych<br>pędzelków z pompką do czyszczenia elementów<br>optycznych. Usuń kurz. Jeśli obiektyw długo pozostaje<br>brudny to na powierzchni soczewki może tworzyć się nalot.                                                         | 123 |
| Obiekt pozostał nieostry, mimo iż<br>świeciła się zielona lampka.                                             | Ustaw ostrość na inny obiekt znajdujący się w tej samej<br>odległości, co przedmiot, który ma stanowić główny temat<br>zdjęcia. Następnie skorzystaj z funkcji blokady ostrości i<br>przekomponuj ujęcie do ostatecznej postaci.                                                     | 47  |

| Aureola (efekt halo) sprawia, ze kolory na zdjęciu są nienaturalne                                                                                                    |                                                                                                    |        |
|----------------------------------------------------------------------------------------------------|----------------------------------------------------------------------------------------------------|--------|
| Możliwa przyczyna                                                                                                    | Działanie, jakie należy podjąć                                                                                                    | Strona |
| Może to być spowodowane zbyt jasnym<br>ultrafioletowym światłem skierowanym<br>na obiekt , np. światło słoneczne<br>świecące przez drzewo, szyby okienne<br>odbijające nocą jasne światło, odbicie<br>bezpośrednich promieni słonecznych<br>od metalu, itp | Skorzystaj z filtra UV. Filtr ten powoduje ogólne<br>przytłumienie ogólnego balansu kolorów , należy więc<br>korzystać z niego jedynie w warunkach przedstawionych w<br>lewej kolumnie.<br>Dokonaj obróbki obrazu w aplikacjach graficznych<br>obsługujących format JPEG (Paint Shop, Photoshop, itp.)<br>Na przykład po uchwyceniu nienaturalnego koloru<br>narzędziem strzykawki, itp., możesz wybrać obszar koloru,<br>spróbować wykonać konwersję kolorów lub wyregulować<br>nasycenie barw. Bardziej szczegółowe informacje można<br>znaleźć w dokumentacji poszczególnych programów<br>graficznych. | -      |

|                                                                      | Baterie szybko wyczerpują się                                                                                                    |        |
|----------------------------------------------------------------------|----------------------------------------------------------------------------------------------------|--------|
| Możliwa przyczyna                                                    | Działanie, jakie należy podjąć                                                                                                    | Strona |
| Aparat jest użytkowany w niskich<br>temperaturach.                   | Sprawność baterii obniża się w niskich temperaturach. Jeśli<br>fotografujesz w takich warunkach, to gdy nie robisz akurat<br>zdjęć staraj się wkładać aparat pod kurtkę lub płaszcz.        | -      |
| Aparat nieprawidłowo odczytuje<br>aktualny stan naładowania baterii. | W przypadku znacznych w poborze prądu, aparat może<br>wyłączyć się bez sygnału ostrzegawczego o niskim stanie<br>naładowania baterii. W takiej sytuacji należy wymienić<br>baterie na nowe. | 12     |

## Lista menu

## Menu trybu AUTO

| Główne menu  | Ustawienie                                                        |
|--------------|-------------------------------------------------------------------|
|              | , 🖵, HI, AF 🖵                                                     |
| - <b>€</b> : | SHQ 2288 × 1712, HQ 2288 × 1712,<br>SQ1 1280 × 960, SQ2 640 × 480 |
|              | YES NO                                                            |

# ●Tryb **ᠭ/☆/♠/▲/沙//**//A/S/M/P

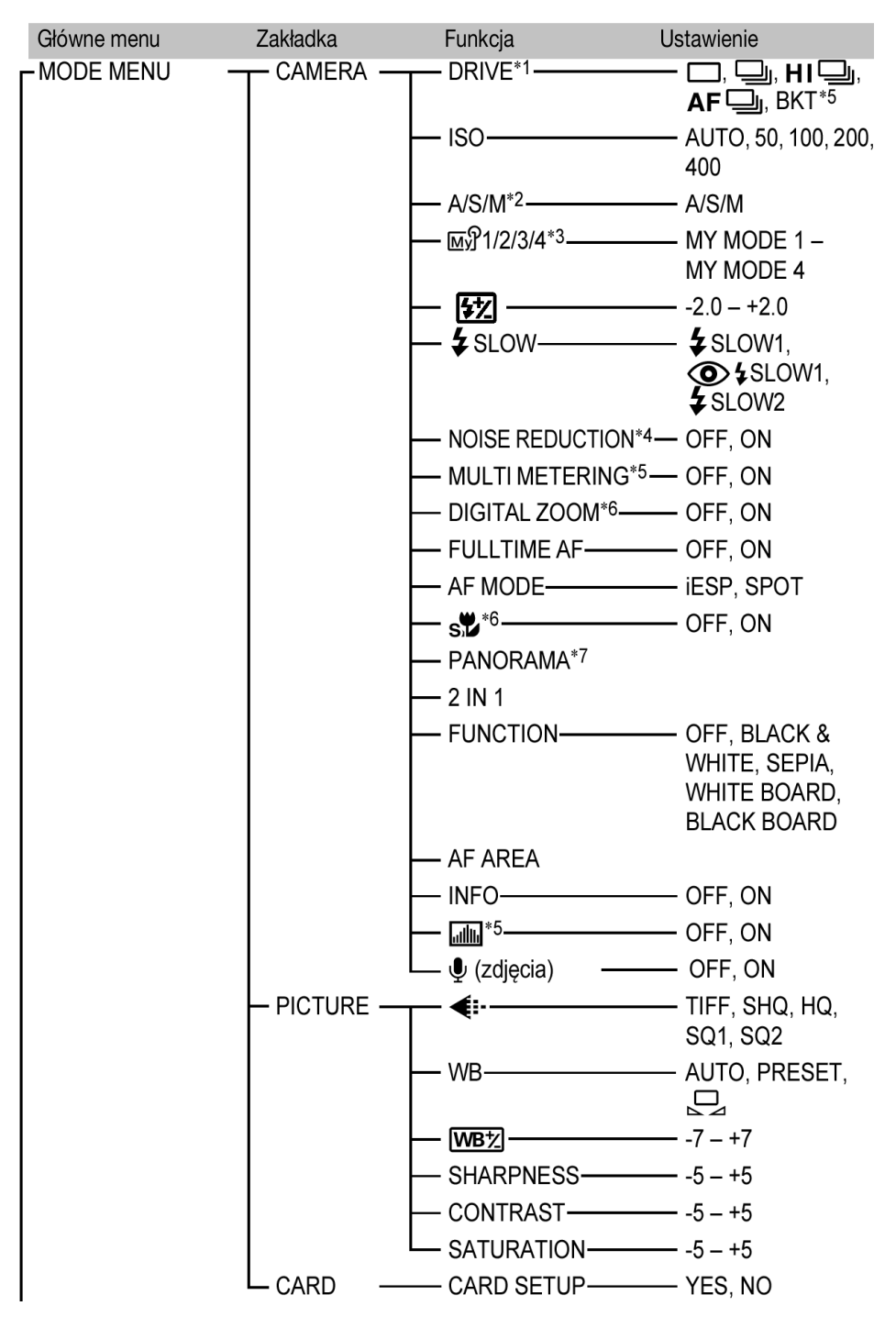

ciąg dalszy na następnej stronie

# ●Tryb 、 (m/▲/シ///A/S/M/P (ciąg dalszy)

| Główne menu     | Zakładka | Funkcja           | Ustawienie                                     |
|-----------------|----------|-------------------|------------------------------------------------|
| MODE MENU       | - SETUP  |                   | — OFF, ON                                      |
|                 |          |                   | - ENGLISH,<br>FRANCAIS,<br>DEUTSCH,<br>ESPAÑOL |
|                 |          | - PW ON/OFF SETUP | OFF, 1, 2                                      |
|                 |          | REC VIEW          | - OFF, ON                                      |
|                 |          | SLEEP             |                                                |
|                 |          | MY MODE SETUP     | PRESENT, RESET,<br>CUSTOM                      |
|                 |          | - FILE NAME       | — RESET, AUTO                                  |
|                 |          | - PIXEL MAPPING   |                                                |
|                 |          |                   |                                                |
|                 |          | $- \bigcirc$      |                                                |
|                 |          | m/ft              | — m, ft                                        |
|                 |          | VIDEO OUT         | — NTSC, PAL                                    |
|                 |          | - SHORT CUT       | — A, B, C                                      |
|                 |          | - CUSTOM BUTTON   |                                                |
|                 |          | ∎)))              | — OFF, 1, 2                                    |
|                 |          | SHUTTER SOUND-    | — OFF, 1, 2                                    |
| – (DRIVE)       |          |                   |                                                |
| - ( <b>∢</b> ⊷) |          |                   | jako skróty                                    |

- \*1 : Nie może być wybrane w trybie 💆.
- \*2 : Dostępne tylko w trybach A/S/M
- \*3 : Dostępne tylko w trybie ₩ŷ.
- \*4 : Nie może być wybrane w trybach 🕅 💸 🏫 📥 💆 🔛.
- \*5 : Nie może być wybrane w trybie **M**.
- \*6 : Nie może być wybrane w trybie 🔛
- \*7 : Nie może być wybrane w trybach 🛛 A/S/M
- \*8 : Nie może być wybrane w trybie  $\square \mathfrak{P}$ .

## •Tryb

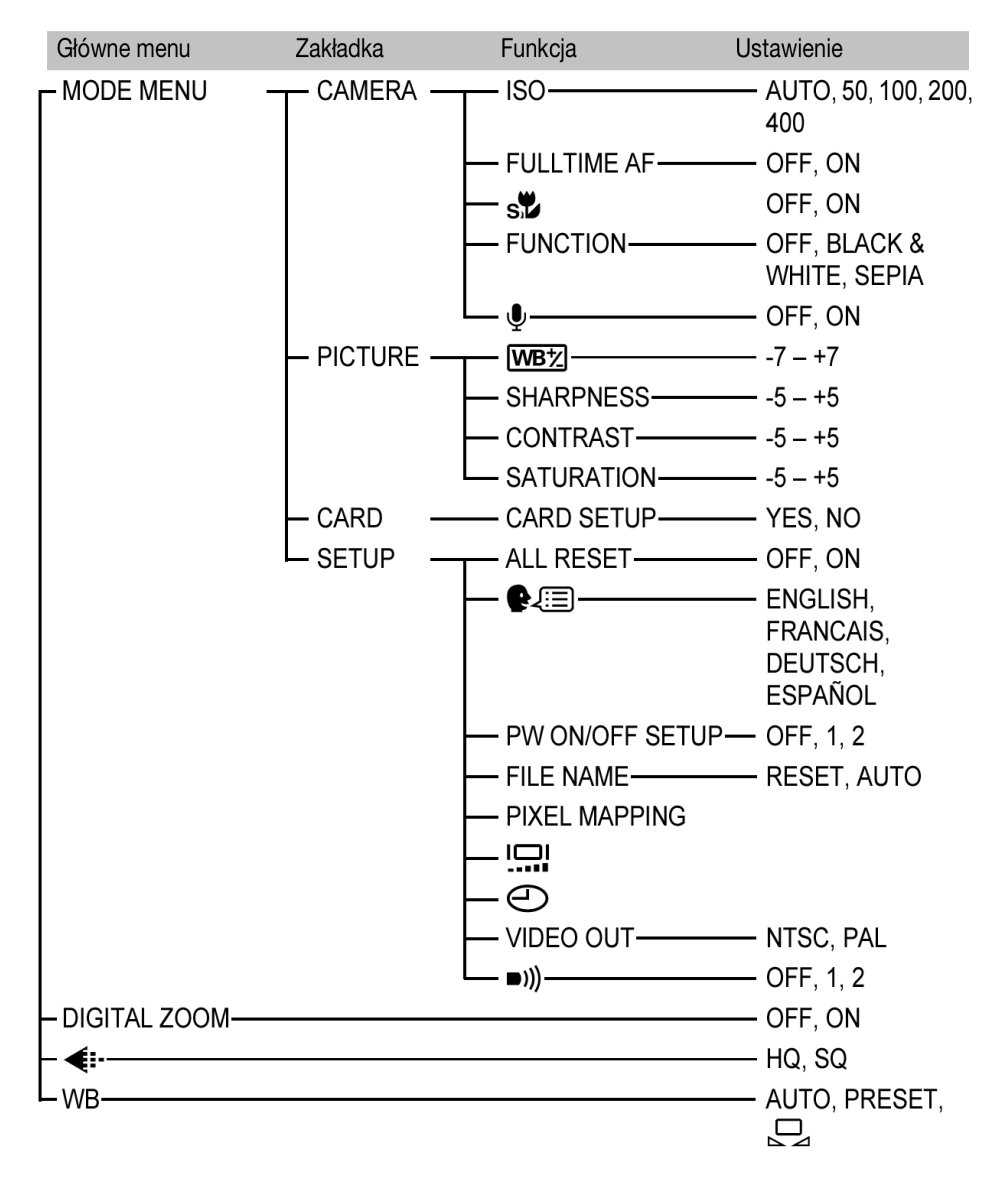

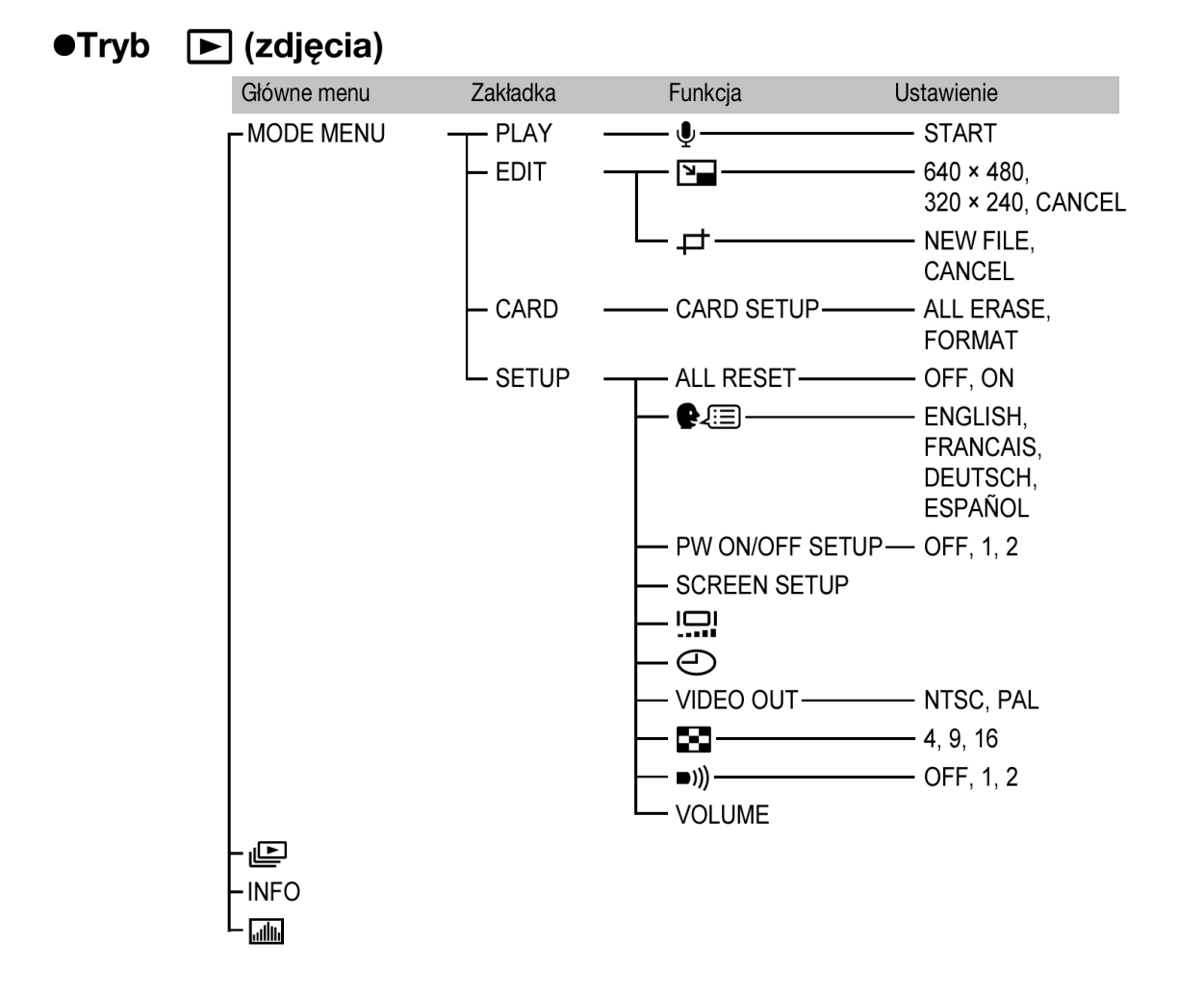

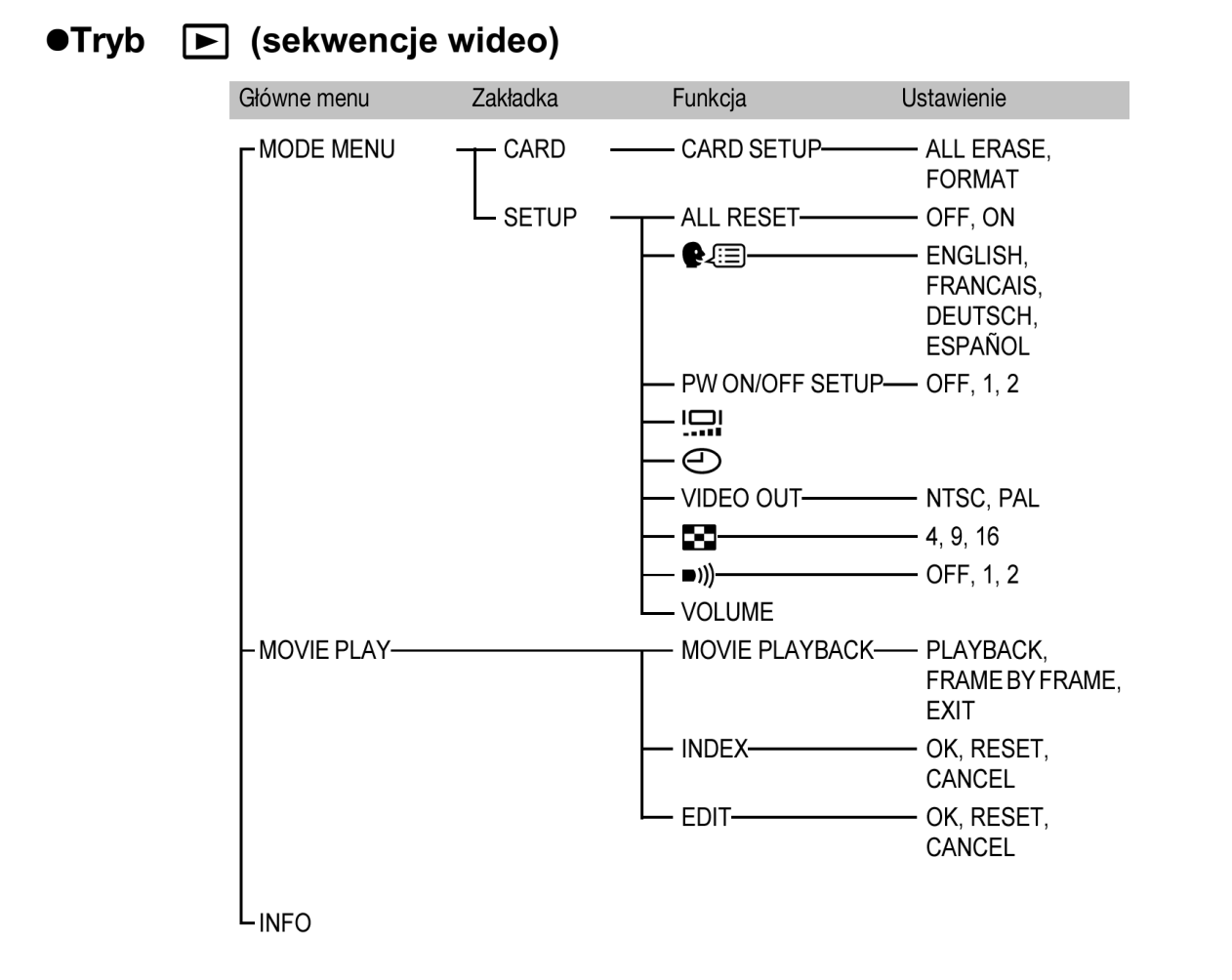

### Lista fabrycznych ustawień domyślnych

• Tryb fotografowania

| -               |                              |
|-----------------|------------------------------|
| F No            | F2.8                         |
| SHUTTER         | 1/1000                       |
| ZOOM            | WIDE                         |
| LCD             | OFF                          |
|                 | 0.0                          |
| FLASH           | AUTO (S, M: 🕻 SLOW1, 🎦: 🕃)   |
| ♥/ •            | OFF                          |
| AF/MF           | AF                           |
| ''/⊐            | OFF                          |
| DRIVE           |                              |
| ВКТ             | ±1 EV, 3                     |
| ISO             | AUTO (A, S, M: 50)           |
| A/S/M           | A                            |
| 厨労1/2/3/4       | MY MODE 1                    |
| <b>\$</b> 7     | ±0                           |
| <b>\$</b> SLOW  | <b>\$</b> SLOW1              |
| NOISE REDUCTION | OFF (): stałe ustawienie ON) |
| MULTI METERING  | OFF                          |
| DIGITAL ZOOM    | OFF                          |
| FULLTIME AF     | OFF (🎦: ON)                  |

#### 120

| AF MODE            | iESP (🎦: stałe ustawienie iESP)  |
|--------------------|----------------------------------|
| si                 | OFF                              |
| PANORAMA           | OFF                              |
| 2 IN 1             | OFF                              |
| FUNCTION           | OFF                              |
| AF AREA            | CENTER                           |
| INFO               | OFF                              |
| بالله              | OFF                              |
| <b>\$</b>          | HQ (2288 × 1712, 🍄: 320 × 240)   |
| TIFF               | 2288 × 1712                      |
| SHQ                | 2288 × 1712                      |
| HQ                 | 2288 × 1712                      |
| SQ1                | 1280 × 960 NORMAL                |
| SQ2                | 640 × 480 NORMAL                 |
| WB                 | AUTO                             |
| WB <sup>1</sup> /2 | ±0                               |
| SHARPNESS          | ±0                               |
| CONTRAST           | ±0                               |
| SATURATION         | ±0                               |
| REC VIEW           | ON                               |
| SLEEP              | 3 MIN                            |
| FILE NAME          | RESET                            |
| m/ft               | m                                |
| SHORT CUT          | A: DRIVE, B: <b>€:-</b><br>C: WB |
| CUSTOM BUTTON      | AE LOCK                          |
| SHUTTER SOUND      | 1-LOW                            |
| ∳ (zdjęcia)        | OFF                              |
|                    | OFF                              |

## • Tryb odtwarzania

| INFO     | OFF |
|----------|-----|
|          | OFF |
| Оп       | OFF |
| <b>É</b> | 0°  |
| <b>凸</b> | OFF |
| 8        | 9   |
| Ŷ        | OFF |
| VOLUME   | 3   |

• Inne

| ALL RESET       | ON                     |
|-----------------|------------------------|
| ₽.E             | ENGLISH                |
| PW ON/OFF SETUP | 1                      |
| . <u></u>       | NORMAL                 |
| Θ               | Y-M-D 2003.01.01 00:00 |
| VIDEO OUT       | *                      |
| <b>•</b> )))    | 1-LOW                  |

\* Ustawienia domyślne różnią się w zależności od regionu, na rynek którego przeznaczony jest aparat.

## Tryby oraz funkcje fotografowania

W trybie M dostępne funkcje zależą od trybów pracy aparatu ustawionych w menu MY MODE SETUP.

|           | Tryb             |      | 9 % A        | 4            | <b>\/S/</b>  | N |              |   |
|-----------|------------------|------|--------------|--------------|--------------|---|--------------|---|
| Fu        | nkcja            | AUTO |              | Α            | S            | Μ | Р            | Ê |
| A/S/M     |                  |      |              |              | ~            |   | _            |   |
| Zo        | om               |      |              | $\checkmark$ |              |   |              |   |
| DIC       | GITAL ZOOM       | _    |              | √*           | 1            |   |              |   |
| AF        | MODE             | —    |              | ✓            |              |   |              | _ |
| FU        | LLTIME AF        | _    |              | $\checkmark$ |              |   |              |   |
| AF        | AREA             | —    |              | ✓            |              |   |              | _ |
| Ma        | nualna ostrość   | _    | _            |              | $\checkmark$ |   |              | _ |
|           | AUTO             |      | $\checkmark$ |              | _            | _ | ✓            | _ |
| ш         | ٢                |      | $\checkmark$ |              | _            | _ | ✓            | — |
| QO        | 4                | —    | ✓            |              | _            | _ | $\checkmark$ | — |
| ≥<br>  ⊥  | <b>\$</b> SLOW1  | —    |              | $\checkmark$ |              |   |              |   |
| AS        | <b>∕⊙\$</b> SLOW | —    | ✓            |              | _            | _ | $\checkmark$ | — |
|           | SLOW2            | —    |              | $\checkmark$ |              |   |              | _ |
|           | ٤                |      |              | $\checkmark$ |              |   |              |   |
| 经         |                  |      |              | $\checkmark$ |              |   |              |   |
| <b>\$</b> | SLOW             | —    |              | $\checkmark$ |              |   |              |   |
| •         | ]                | —    |              | $\checkmark$ |              |   |              |   |
| MU        | JLTI METERING    |      | ✓            |              |              |   | $\checkmark$ |   |
| AE        | L                | —    |              | $\checkmark$ |              |   |              |   |
| AF        | LOCK             | —    | _ ✓          |              |              |   |              |   |
| *         |                  |      | $\checkmark$ |              |              |   |              |   |
| s         |                  | _    |              | √*           | 1            |   |              |   |
| ৩         |                  |      |              | $\checkmark$ |              |   |              |   |

|         | Tryb           |      | 9% A         |              | A/S/I | N |   |   |
|---------|----------------|------|--------------|--------------|-------|---|---|---|
| Fu      | nkcja          | AUTO |              | Α            | S     | Μ | Р | Ê |
|         | j, HI 🖵 , AF 🖵 |      | √*2          |              | •     | • |   |   |
| вк      | Т              |      | √*2          |              |       | _ | ✓ |   |
| PA      | NORAMA         | _    | √*1          |              |       |   | ~ | _ |
| 2       | N 1            | _    |              | √            |       |   |   | _ |
| z       | BLACK&WHITE    |      |              | √            |       |   |   |   |
| 19      | SEPIA          |      |              | √            |       |   |   |   |
| N N     | WHITE BOARD    | _    |              | $\checkmark$ |       |   |   | _ |
| 1       | BLACK BOARD    | _    |              | √            |       |   |   | _ |
| Ų       |                | _    |              | √            |       |   |   | _ |
| Ų (     | sekw. wideo)   |      |              |              | -     |   |   | ✓ |
| <b></b> | -              |      |              | ✓            |       |   |   |   |
| ISC     | )              | _    |              | ✓            |       |   |   |   |
| Z       |                | _    | ✓            |              |       | _ | v | / |
| WE      | 3              | _    |              | √            |       | - |   |   |
| WB      | 之              | _    |              | √            |       |   |   |   |
| SH      | ARPNESS        | _    |              | √            |       |   |   |   |
| CC      | NTRAST         | _    |              | √            |       |   |   |   |
| SA      | TURATION       | —    |              | √            |       |   |   |   |
| NC      | ISE REDUCTION  |      | _            |              |       | ✓ |   | _ |
| INF     | 0              | —    |              | √            |       |   |   | — |
| .ıilih  |                | _    | $\checkmark$ |              |       |   | ✓ | _ |
| AL      | L RESET        | _    |              | √'           | *3    |   |   |   |
| ₽.      | <b>=</b>       | _    |              | √            |       |   |   |   |
| PW      | / ON/OFF SETUP |      |              | √            |       |   |   |   |
| RE      | C VIEW         | _    |              | √            |       |   |   | _ |
| SL      | EEP            | _    |              | $\checkmark$ |       |   |   |   |
| MY      | MODE SETUP     | _    |              | ✓            |       |   |   | _ |
| FIL     | E NAME         | _    |              | √            | •     |   |   |   |
| PI      | EL MAPPING     | _    |              | ✓            |       |   |   |   |
|         | 1              | _    |              | ✓            |       |   |   |   |
| Ð       | )              |      |              | ✓            |       |   |   |   |
| m/f     | ť              | _    |              | ✓            |       |   |   |   |
|         | DEO OUT        | _    |              | ✓            |       |   |   |   |
| SH      | ORT CUT        |      |              | ✓            |       |   |   |   |
| CU      | STOM BUTTON    |      |              | ✓            |       |   |   |   |
| ■)))    |                |      |              | ✓            |       |   |   |   |
| SH      | UTTER SOUND    | —    |              | ✓            |       |   |   |   |

V – dostępne; -- Niedostępne

\*1 Nie może być wybrane w trybie .
\*2 Nie może być wybrane w trybie .
\*3 Nie może być wybrane w trybie .

#### Konserwacja aparatu

#### Po korzystaniu z aparatu

Należy pamiętać, aby po zakończeniu korzystania z aparatu wyłączyć go i zabezpieczyć obiektyw zakrywką.

#### Czyszczenie aparatu

- 1 Wyłącz aparat (str. 16).
- 2 Wyjmij baterie, (str. 12). Jeśli korzystasz z zasilacza odłącz zasilacz od aparatu oraz od ściennego gniazda zasilania.

#### 3 Powierzchnie zewnętrzne

Można przetrzeć je delikatnie miękką szmatką. Aby usunąć silniejsze zabrudzenia można zwilżyć szmatkę w słabym roztworze wody z mydłem, a następnie należy wytrzeć przetartą powierzchnię do sucha. Jeśli korzystałeś z aparatu na plaży, przetrzyj go szmatką zwilżoną w czystej wodzie.

#### Monitor i celownik

W razie potrzeby można przecierać je miękką szmatką.

#### Obiektyw

Należy przedmuchać kurz specjalnym pędzelkiem do obiektywów z ręczną pompką ( dostępne w handlu), a następnie przetrzeć go specjalnymi papierkami do czyszczenia obiektywów. W przypadku przechowywania aparatu przez dłuższy okres czasu, należy pamiętać, aby zabezpieczyć obiektyw zakrywką.

#### Karta

W przypadku zabrudzenia należy przetrzeć ją miękką szmatką.

#### Uwagi!

- Do czyszczenia nie należy używać silnych rozpuszczalników, takich jak benzyna, czy alkohol, ani też materiałów zwilżonych w tego typu substancjach chemicznych.
- Czyszczenie aparatu powinno się odbywać dopiero po wyjęciu baterii oraz odłączeniu zasilacza.
- Jeśli obiektyw będzie pozostawał brudny, to może gromadzić się na nim trwały osad.

#### Specyfikacja techniczna

| Rodzaj produktu<br>Svstem zapisu                                            | Cyfrowy aparat fotograficzny (do fotografowania i wyświetlania zdjęć)                                                                                                    |  |  |  |
|-----------------------------------------------------------------------------|----------------------------------------------------------------------------------------------------|--|--|--|
| Zdjęcia                                                                     | Zapis cyfrowy, JPEG (zgodny z DCF /reguła plików dla aparatów cyfrowych/),<br>TIFF (bez kompresji), Cyfrowy format zamawiania wydruku (DPOF), Exif 2.2.,<br>Print Image Matching                                                                                                    |  |  |  |
| Dźwięk dołączany do zdjęć<br>Sekwencje wideo<br>Pamięć<br>Zapisywanie zdjęć | Format Wave<br>współpraca z QuickTime Motion JPEG<br>Karta xD-Picture Card, 16 MB – 256 MB<br>3200 × 2400 pikseli (ENLARGE SIZE: SHQ, HQ)<br>2288 × 1712pikseli (TIFF, SHQ, HQ)<br>2288 × 1520pikseli (3:2 TIFF, SHQ, HQ)<br>2048 × 1536 pikseli (TIFF, SQ1)<br>1600 × 1200 pikseli (TIFF, SQ1)<br>1280 × 960 pikseli (TIFF, SQ2)<br>1024 × 768 pikseli (TIFF, SQ2) |  |  |  |
| Liczba zdieć, jaka można zapi                                               | isać                                                                                                    |  |  |  |
| (Gdy korzystamy z karty 32 MB; b                                            | ez dźwieku) 3 kadry (TIFF: 2288X1712)                                                                                                    |  |  |  |
|                                                                             | Około 11 kadrów (SHQ: 2288X1712)<br>Około 32 kadry (HQ: 2288X1712)<br>Około 99 kadrów (SQ1: 1280X960 NORMAL)                                                                                                    |  |  |  |
| Efektywna liczba niksoli                                                    | UKOło 331 Kadrow (SQ2: 640X480 NORMAL)<br>4 000 000 pikseli                                                                                                    |  |  |  |
| Element rejestrujący obraz                                                  | stała matryca CCD 1/2.5",<br>4,220,000 pikseli (brutto)                                                                                                    |  |  |  |
| Obiektyw                                                                    | Obiektyw Olympus 6.3 mm do 63 mm, f2.8 do f3,7<br>11 elementów w 7 grupach (odpowiednik obiektywu 38 mm - 380 mm w<br>aparacie małoobrazkowym /35 mm/)                                                                                                    |  |  |  |
| System pomiaru światła<br>Przysłona                                         | Cyfrowy pomiar ESP, System pomiaru punktowego f2.8 do f8.0                                                                                                    |  |  |  |

| Prędkość migawki<br>Zakres fotografowania | 16 do 1/1000 sek.<br>0.6 m do nieskończoności (W) 2 m do nieskończoności (T) (NORMAL)<br>0.07 m do nieskończoności (W) 1.2 m do nieskończoności (T) (Tryb Makro) |
|-------------------------------------------|----------------------------------------------------------------------------------------------------|
| Celownik                                  | 0, 44 cala kolorowy wyświetlacz TFT LCD, 180 000 pikseli                                                                                                    |
| Monitor                                   | 1.5 cala kolorowy wyświetlacz TFT LCD, 114,000 pikseli                                                                                                    |
| Autofocus                                 | System autofocusa TTL, System detekcji kontrastu                                                                                                    |
| Złącza zewnętrzne                         | Złącze zasilacza DC-IN, złącze USB (mini B), wyjście A/V                                                                                                    |
| System automatycznego kale                | ndarza Do roku 2099                                                                                                    |
| Warunki pracy                             |                                                                                                    |
| Temperatura                               | 0°C do 40°C (obsługa) –20°C to 60°C (przechowywanie)                                                                                                    |
| Wilgotność                                | 30% to 90% (obsługa) 10% do 90% (przechowywanie)                                                                                                    |
| Zasilanie                                 | Należy korzystać z zestawu baterii litowych 2 x CR-V3, lub 4 x AA(R6) akumulatorków NiMH, akumulatorków NiCd, baterii alkalicznych lub baterii litowych.         |
|                                           | Nie wolno korzystać z baterii manganowych (cynkowo-węglowych).                                                                                                   |
|                                           | Zasilacz sieciowy (opcja)                                                                                                    |
| Wymiary                                   | 107,5 mm x 66 mm x 68 mm (szer.) x (wys.) x (głęb.)                                                                                                    |
| Waga                                      | 305 g (bez baterii/ karty)                                                                                                    |

#### Przedstawione dane techniczne mogą ulec zmianie bez uprzedzenia ze strony producenta.

#### Słowniczek pojęć

#### A Tryb priorytetu przysłony

Fotografujący samemu ustawia wartość przysłony, zaś aparat automatycznie dobiera czas migawki, aby ustawić najbardziej optymalne warunki ekspozycji dla zdjęcia.

#### AE (Automatyczna ekspozycja)

Wbudowany w aparacie system pomiaru ekspozycji automatycznie ustawia odpowiednie parametry naświetlania kadru. Trzy tryby automatycznej ekspozycji dostępne w tym aparacie to: tryb **P**, w którym aparat ustawia zarówno wartość przysłony, jak i prędkość migawki; tryb **A** gdzie użytkownik ustawia wartość przysłony zaś aparat dobiera stosowną prędkość migawki oraz tryb **S**, w którym użytkownik wybiera prędkość migawki, a aparat dobiera do tego odpowiednią wartość przysłony. W trybie **M** użytkownik wybiera zarówno wartość przysłony jak i prędkość migawki.

#### Przysłona

Reguluje ona ilość światła, jaka przechodzi przez obiektyw. Im mniejsza wartość przysłony tym więcej światła jest przepuszczane, zaś większa wartość oznacza, że przez obiektyw przejdzie mniej światła. Większa przysłona oznacza mniejszą głębię ostrości i rozmyte tło na zdjęciu. Im zaś mniejszy otwór przysłony tym większa głębia ostrości i co się z tym wiąże bardziej ostre tło zdjęcia. Gdy ustawimy najmniejszą wartość przysłony dla danego obiektywu uzyskujemy największy otwór przysłony. Natomiast wybranie najwyższej wartości przysłony oznacza, że będziemy mieli najmniejszy otwór przysłony.

#### Przetwornik CCD (ang. Charged-coupled Device)

Zamienia on światło przechodzące przez obiektyw na sygnały elektryczne. W tym modelu aparatu światło jest wychwytywane przez 3.34 miliona punktów, a następnie zamieniane jest na sygnały RGB, aby powstał jeden obraz.

#### Metoda detekcji kontrastu

Wykorzystywana jest przy mierzeniu odległości do fotografowanego obiektu. Aparat określa, czy obraz jest ostry poprzez określenie poziomu kontrastu w fotografowanym obiekcie.

#### Tradycyjna fotografia

Terminem tym określamy fotografowanie wykorzystujące film pokryty halogenkami srebra (metoda rejestrowania obrazu w konwencjonalnej, nie cyfrowej fotografii). Jest to całkowicie inna technika rejestracji obrazu niż w przypadku nieruchomych obrazów wideo oraz fotografii cyfrowej.

#### DCF (System plików dla aparatów cyfrowych)

Standard dla plików obrazu określony przez JEITA – Japońskie Stowarzyszenie Elektroniki i Technologii Informacyjnych.

#### Cyfrowy pomiar ESP (Elektro-selektywny pomiar matrycowy)

Jest to określanie ekspozycji poprzez pomiar i obliczanie poziomu światła oddzielnie dla centrum kadru oraz dla pozostałych jego obszarów.

#### DPOF (Cyfrowy format zamówienia wydruku)

Format ten służy zapisywaniu ustawień wydruku w fotograficznych aparatach cyfrowych. Pozwala on na wybranie zdjęć do wydruku i określenie liczby odbitek. Użytkownik może dzięki temu zlecić wykonanie odbitek laboratorium fotograficznemu lub przekazać dane bezpośrednio do drukarki obsługującej format DPOF.

#### Winietowanie

Termin ten oznacza sytuację, gdy jakiś obiekt zasłania część pola widzenia, tak że cały obiekt nie może być sfotografowany. Winietowaniem określamy też sytuację, gdy obraz widziany przez celownik nie pokrywa się w pełni z obrazem rejestrowanym przez obiektyw, a więc wykonane zdjęcie zawiera obiekty, których nie było widać w celowniku. Dodatkowo winietowanie może wystąpić, jeśli założymy na obiektyw niewłaściwą osłonę przeciwsłoneczną, co spowoduje wystąpienie w narożnikach zdjęcia.

#### Efektywna liczba pikseli

Liczba pikseli w matrycy CCD biorąca udział w tworzeniu obrazu.

#### EV (Wartość ekspozycji)

System pomiaru ekspozycji. EV jest równe 0 wartość przysłony wynosi F1 zaś prędkość migawki 1 sekundę. Dalej EV wzrasta o jedną jednostkę przy każdej zmianie wartości przysłony lub prędkości migawki o jeden krok. EV może być użyte do przedstawienia jasności lub ustawień ISO.

#### Ekspozycja

llość światła użytego do uchwycenia obrazu na zdjęciu. Ekspozycja określana jest przez czas otwarcia migawki (prędkość migawki) oraz przez ilość światła przechodzącego przez obiektyw (Przysłona)

#### Uchwyt lampy błyskowej

Mocowanie używane do dołączenia zewnętrznej lampy błyskowej do aparatu fotograficznego. Poprzez taki sposób umiejscowienia lampy można zmienić układ cieni na fotografowanym obiekcie. W takich przypadkach lampa używana jest łącznie z kablem lampy błyskowej.

#### Całkowita rozdzielczość wyrażona w pikselach

Jest to całkowita liczba pikseli znajdujących się na matrycy CCD. Nie wszystkie piksele są wykorzystywane w procesie tworzenia obrazu.

#### ISO

Metoda oznaczania czułości filmu wprowadzona przez Międzynarodową organizację standaryzacji – ISO (np. ISO 100). Im większa wartość ISO, tym większa czułość na światło, co pozwala na wykonanie zdjęcia w słabszych warunkach oświetleniowych.

#### JPEG (ang. Joint Photographic Experts Group)

Format kompresji kolorowych zdjęć. Zdjęcia wykonywane niniejszym aparatem są zapisywane na karcie SmartMedia. W formacie JPEG, jeśli jako tryb zapisu wybrana była opcja SHQ, HQ, lub SQ. Po przeniesieniu tych zdjęć do komputera osobistego użytkownik może edytować je wykorzystując aplikacje graficzne lub też może oglądać zdjęcia korzystając np. z przeglądarki Internetowej.

#### M (Tryb ustawień manualnych)

Użytkownik ustawia zarówno wartość przysłony, jak i prędkość migawki.

#### NTSC / PAL

Formaty sygnału telewizyjnego. NTSC jest używany przede wszystkim w Japonii, Ameryce Północnej oraz Korei. System PAL wykorzystywany jest w Europie i w Chinach.

#### P (Tryb programowanej automatyki)

W trybie tym aparat ustawia automatycznie wartość przysłony oraz prędkość migawki.

#### Piksele

Piksel do najmniejsza jednostka (punkt) tworząca obraz. Aby uzyskać wyraźne wydruki w większych formatach oraz zdjęcia musi obejmować dużą liczbę pikseli.

#### Pierścieniowa lampa błyskowa

Jest to zespół lampy błyskowej wykorzystujący jako źródło światła ksenonową świetlówkę o kształcie kołowym. Taki typ lampy błyskowej wykorzystywany jest przy makrofotografii.

#### S (Tryb priorytetu migawki)

W tym trybie pracy aparatu użytkownik wybiera prędkość migawki zaś aparat dobiera odpowiednią wartość przysłony tak, aby uzyskać optymalną ekspozycję dla zdjęcia.

#### Terminal synchronizacyjny

Terminal ten pozwala na podłączenie do aparatu zewnętrznej lampy błyskowej.

#### Tryb uśpienia

Tryb tan ma na celu oszczędne użytkowanie baterii. Aparat automatyczne przechodzi do trybu uśpienia, jeśli nie jest obsługiwany przez określony czas. Aby aparat wyszedł z trybu uśpienia, naciśnij dowolny przycisk aparatu (przycisk migawki, klawisze strzałek, itp.)

#### TFT Kolorowy monitor (ang. Thin-Film Transistor)

Jest to kolorowy monitor ciekłokrystaliczny wykorzystujący technologię "Thin-film".

#### TIFF (ang. Tagged Image File Format)

Jest to nieskompresowany format pliku obrazu, który wykorzystuje się do zachowywania tych zdjęć czarnobiałych i kolorowych, w przypadku których chcemy zachować szczególnie wierne oddanie szczegółów. Pliki zdjęciowe w formacie TIFF mogą być obsługiwane przez oprogramowanie dla skanerów, jak również przez aplikacje graficzne.

#### System TTL (Przez obiektyw)

Aby pomóc w ustawieniu ekspozycji, czujnik światła wbudowany w aparacie mierzy bezpośrednio światło przechodzące przez obiektyw.

#### TTL-AUTO

Tryb współpracy z zewnętrzną lampą błyskową. Światło emitowane przez lampę jest mierzone przez czujnik światła w czasie, gdy przechodzi ono przez obiektyw. Następnie wysyłany jest sygnał sterujący z aparatu, aby ustawić intensywność błysku zewnętrznej lampy.

#### INDEKS

| 2 w 1 – funkcja                              | 62 |
|----------------------------------------------|----|
| 3:2                                          | 67 |
| Α                                            |    |
| AF AREA (Zmiana pozycji pola AF)             | 49 |
| AF LOCK (Blokowanie ostrości)                | 49 |
| AF MODE (Tryb autofocusa)                    | 47 |
| Akumulatorki                                 | 13 |
| ALL RESET (funkcja)                          | 90 |
| Automatyczne ustawianie ostrości             | 32 |
| Automatyczny balans bieli                    | 70 |
| В                                            |    |
| Balans bieli dla światła dziennego           | 70 |
| Balans bieli dla światła jarzeniówek         | 70 |
| Balans bieli dla światła żarówek             | 70 |
| Balans bieli dla zachmurzonego dnia          | 70 |
| Balans bieli                                 | 69 |
| Baterie alkaliczne                           | 12 |
| Baterie NiMH                                 | 12 |
| Baterie                                      | 12 |
| Blokada ekspozycji AEL                       | 54 |
| Błysk automatyczny                           | 37 |
| Błysk dopełniający                           | 38 |
| Błysk na pierwszą kurtynę migawki z redukcją |    |
| efektu czerwonych oczu                       | 41 |
| Błysk na pierwsza kurtyne migawki            | 41 |
| C                                            |    |
| CARD SETUP (Formatowanie)                    | 97 |
| Celownik                                     | 20 |
| Cyfrowy zoom                                 | 37 |
| Czułość ISO                                  | 68 |

| D                                        |           |
|------------------------------------------|-----------|
| Dogrywanie dźwięku<br>DPOF               | 85<br>106 |
| Dźwięk migawki                           | 102       |
| Dźwignia zoom                            | 77, 78    |
| E                                        | ,         |
| Edycja sekwencji wideo                   | 81        |
| F                                        |           |
| Format ENLARGE SIZE                      | 68        |
| Fotografowanie w trybie Autoportretu     | 30        |
| Fotografowanie w trybie makro            | 55        |
| Fotografowanie w trybie MY MODE          | 47        |
| Fotografowanie w trybie priorytetu migaw | ki S 45   |
| Fotografowanie w trybie programu P       | 32        |
| Fotografowanie w trybie Super makro      | 56        |
| Fotografowanie z priorytetem przysłony A | 32, 45    |
| FULLTIME AF                              |           |
| FUNCTION (efekty specialne)              | 62        |
| Funkcia auto-bracketing (BKT)            | 59        |
| Funkcia BLACK BOARD                      | 62        |
| Funkcia PANORAMY                         | 62        |
| G                                        |           |
| Głośnik                                  | .6, 102   |
| Główne menu                              |           |
| Główny włacznik aparatu                  |           |
| Goraca stopka                            | 42        |
| Gotowość lampy błyskowej                 | 8.38      |
| Gwint mocowania statywu                  |           |
|                                          |           |

|                                                                                                    | 47                                                                                                    |
|----------------------------------------------------------------------------------------------------|----------------------------------------------------------------------------------------------------|
| IESP                                                                                                    | 47<br>\01                                                                                                    |
|                                                                                                    | )01                                                                                                    |
| J<br>Jednostki miany m/ft 1/                                                                                                    | 04                                                                                                    |
|                                                                                                    | 04                                                                                                    |
| Kahel AV                                                                                                    | 83                                                                                                    |
| Kadrowanie                                                                                                    | 87                                                                                                    |
| Karta xD-Picture Card                                                                                                    | 14                                                                                                    |
| Karta                                                                                                    | 14                                                                                                    |
| Kasowanie pojedvnozvch zdjeć                                                                                                    | 89                                                                                                    |
| Kasowanie zdieć                                                                                                    | 88                                                                                                    |
| Klawisze strzałek 7. 22.                                                                                                    | 76                                                                                                    |
| Kody błedów 1                                                                                                    | 11                                                                                                    |
| Kontrast                                                                                                    | 72                                                                                                    |
| Kontrola intensywności błysku                                                                                                    | 42                                                                                                    |
| Korekcja ekspozycji                                                                                                    | 69                                                                                                    |
| L                                                                                                    |                                                                                                    |
| Lampa błyskowa                                                                                                    | 37                                                                                                    |
| Lampka dostępu do karty7, 3                                                                                                    | 32                                                                                                    |
| Lampka samowyzwalacza                                                                                                    |                                                                                                    |
| / zdalnego sterowania7,                                                                                                    | 57                                                                                                    |
| Liczba zdjęć, jaką można zapisać                                                                                                    | 65                                                                                                    |
| Ładowanie lampy błyskowej8, 3                                                                                                    | 37                                                                                                    |
| M                                                                                                    |                                                                                                    |
| Mapowanie pikseli1                                                                                                    | 04                                                                                                    |
| Menu trybu fotografowania                                                                                                    | 23                                                                                                    |
| Mikrofon 6, 63, 8                                                                                                    | 86                                                                                                    |
| MODE MENU                                                                                                    | 26                                                                                                    |
| Monitor                                                                                                    | 76                                                                                                    |
| Ν                                                                                                    |                                                                                                    |
| Nagrywanie dźwięku przy rejestrowaniu sekwe                                                                                                    | encji                                                                                                    |
| wideo                                                                                                    | 63                                                                                                    |
| Nagrywanie dźwieku przy wykonywaniu zdieć                                                                                                    |                                                                                                    |
| i vagi ywanie uzwięku przy wykonywaniu zujęc                                                                                                    | 63                                                                                                    |
| Nasycenie uzwięku przy wykonywania zajęc                                                                                                    | 63<br>73                                                                                                    |
| Nasycenie                                                                                                    | 63<br>73<br>03                                                                                                    |
| Nasycenie                                                                                                    | 63<br>73<br>03<br>65                                                                                                    |
| Nasycenie uzwięku przy wykonywania zojęc<br>Nasycenie                                                                                                    | 63<br>73<br>03<br>65<br>26                                                                                                    |
| Nasycenie uzwięku przy wykonywania zojęc<br>Nasycenie<br>Nazwy plików                                                                                                    | 63<br>73<br>03<br>65<br>26<br>03                                                                                                    |
| Nasycenie<br>Nazwy plików                                                                                                    | 63<br>73<br>03<br>65<br>26<br>03<br>. 6                                                                                                    |
| Nasycenie uzwięku przy wykonywana zojęc<br>Nazwy plików                                                                                                    | 63<br>73<br>03<br>65<br>26<br>03<br>6<br>84                                                                                                    |
| Nasycenie uzwięku przy wykonywana zojęc<br>Nazwy plików                                                                                                    | 63<br>73<br>03<br>65<br>26<br>03<br>6<br>84<br>88<br>57                                                                                                    |
| Nasycenie uzwięku przy wykonywana zojęc<br>Nasycenie                                                                                                    | 63<br>73<br>03<br>65<br>26<br>03<br>. 6<br>84<br>88<br>57<br>83                                                                                                    |
| Nasycenie uzwięku przy wykonywana zojęć<br>Nasycenie                                                                                                    | 63<br>73<br>03<br>65<br>26<br>03<br>. 6<br>84<br>88<br>57<br>83<br>76                                                                                                |
| Nasycenie                                                                                                    | 63<br>73<br>03<br>65<br>26<br>03<br>. 6<br>84<br>88<br>57<br>83<br>76<br>79                                                                                          |
| Nasycenie                                                                                                    | 63<br>73<br>03<br>65<br>26<br>03<br>6<br>84<br>88<br>57<br>83<br>76<br>79<br>76                                                                                      |
| Nasycenie                                                                                                    | 63<br>73<br>03<br>65<br>26<br>03<br>6<br>84<br>88<br>57<br>83<br>76<br>79<br>76<br>36                                                                                |
| Nasycenie                                                                                                    | 63<br>73<br>03<br>65<br>26<br>03<br>. 6<br>84<br>88<br>57<br>83<br>76<br>79<br>76<br>36<br>72                                                                        |
| Nasycenie                                                                                                    | 63<br>73<br>03<br>65<br>26<br>03<br>.6<br>84<br>88<br>57<br>83<br>76<br>79<br>76<br>36<br>72<br>38                                                                   |
| Nasycenie                                                                                                    | 63<br>73<br>03<br>65<br>26<br>03<br>6<br>84<br>88<br>57<br>83<br>76<br>79<br>76<br>36<br>72<br>38                                                                    |
| Nasycenie                                                                                                    | 63<br>73<br>03<br>65<br>26<br>03<br>. 6<br>84<br>88<br>57<br>83<br>76<br>79<br>76<br>36<br>72<br>38<br>26                                                            |
| Nasycenie                                                                                                    | 63<br>73<br>03<br>65<br>26<br>03<br>. 6<br>84<br>88<br>57<br>83<br>76<br>79<br>76<br>36<br>72<br>38<br>26<br>54                                                      |
| Nasycenie                                                                                                    | 63<br>73<br>03<br>65<br>26<br>03<br>. 6<br>84<br>88<br>57<br>83<br>76<br>79<br>76<br>36<br>72<br>38<br>26<br>54<br>12                                                |
| Nasycenie                                                                                                    | 63<br>73<br>03<br>65<br>26<br>03<br>.6<br>84<br>88<br>57<br>83<br>76<br>79<br>76<br>36<br>72<br>38<br>26<br>54<br>12<br>79                                           |
| Nasycenie uzwięku przy wykonywana zojęć<br>Nasycenie                                                                                                    | 63<br>73<br>03<br>65<br>26<br>03<br>.6<br>84<br>88<br>57<br>83<br>76<br>79<br>76<br>36<br>72<br>38<br>26<br>54<br>12<br>79<br>20                                     |
| Nasycenie uzwięku przy wykonywana zojęć<br>Nasycenie                                                                                                    | 63<br>73<br>03<br>65<br>26<br>03<br>.6<br>84<br>88<br>57<br>83<br>76<br>79<br>76<br>36<br>72<br>38<br>26<br>54<br>12<br>79<br>20<br>29                               |
| Nasycenie uzwięku przy wykonywana zojęć<br>Nasycenie                                                                                                    | 63<br>73<br>03<br>65<br>26<br>03<br>.6<br>84<br>88<br>57<br>83<br>76<br>79<br>76<br>36<br>72<br>38<br>26<br>54<br>12<br>79<br>20<br>29<br>42                         |
| Nasycenie       Nasycenie         Nazwy plików       1         Normalna jakość       105,         NUmer pliku       105,         Obiektyw       105,         Obiektyw       105,         Obiektyw       105,         Odtwarzanie obrazu       105,         Odtwarzanie obrazu       105,         Odtwarzanie obrazów na ekranie telewizora       105,         Odtwarzanie pojedynczych zdjęć       105,         Odtwarzanie z powiększeniem       105,         Optyczny zoom       105,         Ostrość konturów       105,         Ostrzeżenie o możliwości poruszenia aparatu       105,         P       105,         Panięć ekspozycji MEMO       105,         Pasek       105,         Pokrętło regulacji dioptrii       105,         Pokrętło regulacji dioptrii       105,         Pokrętło trybów       105,         Pokrywa gorącej stopki       105,         Pokrywa karty 7,       14                                                                                                    | 63<br>73<br>03<br>65<br>26<br>03<br>.6<br>84<br>88<br>57<br>83<br>76<br>79<br>76<br>36<br>72<br>38<br>26<br>54<br>12<br>79<br>20<br>29<br>42                         |
| Nasycenie uzwięku przy wykonywana zojęć<br>Nasycenie                                                                                                    | 63<br>73<br>03<br>65<br>26<br>03<br>.6<br>84<br>88<br>57<br>83<br>76<br>79<br>76<br>36<br>72<br>38<br>26<br>54<br>12<br>79<br>20<br>29<br>42<br>12                   |
| Nasycenie       Nasycenie         Nazwy plików       1         Normalna jakość       1         NTSC       105,         Numer pliku       1         Obiektyw       1         Obiektyw       1         Obracanie obrazu       1         Odbiornik zdalnego sterowania       6,         Odtwarzanie obrazów na ekranie telewizora.       1         Odtwarzanie pojedynczych zdjęć       1         Odtwarzanie sekwencji wideo       1         Odtwarzanie z powiększeniem       1         Optyczny zoom       1         Ostrość konturów       1         Ostrzeżenie o możliwości poruszenia aparatu       1         P       1         PAL       105, 1         Pamięć ekspozycji MEMO       1         Pasek       1         Pokrętło regulacji dioptrii       1         Pokrętło trybów       1         Pokrywa gorącej stopki       7         Pokrywa kamy 7, 14       1         Pokrywa komory baterii       7         Pokrywa złączy       6                                                                                                    | 63<br>73<br>03<br>65<br>26<br>03<br>.6<br>84<br>88<br>57<br>83<br>76<br>79<br>76<br>36<br>79<br>76<br>36<br>72<br>38<br>26<br>54<br>12<br>29<br>42<br>12<br>83       |
| Nasycenie       Nasycenie         Nazwy plików       1         Normalna jakość       1         NTSC       105,         Numer pliku       1         Obiektyw       1         Obiektyw       1         Obracanie obrazu       1         Odbiornik zdalnego sterowania       6,         Odtwarzanie obrazów na ekranie telewizora.       6,         Odtwarzanie pojedynczych zdjęć       0         Odtwarzanie z powiększeniem       0         Optyczny zoom       0         Ostrość konturów       105, 1         Panięć ekspozycji MEMO       105, 1         Pasek       105, 1         Pokrętło regulacji dioptrii       105, 1         Pokrętło regulacji dioptrii       105, 1         Pokrętło regulacji dioptrii       105, 1         Pamięć ekspozycji MEMO       105, 1         Pake       105, 1         Pokrętło regulacji dioptrii       105, 1         Pokrętło regulacji dioptrii       105, 1         Pokrętło regulacji dioptrii       105, 1         Pokrętło trybów       105, 1         Pokrywa gorącej stopki       10         Pokrywa karty 7, 14       10         Pokrywa złączy | 63<br>73<br>03<br>65<br>26<br>03<br>.6<br>84<br>88<br>57<br>83<br>76<br>79<br>76<br>36<br>72<br>38<br>26<br>54<br>12<br>79<br>20<br>29<br>42<br>12<br>83<br>51       |
| Nasycenie                                                                                                    | 63<br>73<br>03<br>65<br>26<br>03<br>.6<br>84<br>88<br>57<br>83<br>76<br>79<br>76<br>36<br>72<br>38<br>26<br>54<br>12<br>79<br>20<br>29<br>42<br>12<br>83<br>51<br>52 |

| Portret na tle krajobrazu                                                                                                    |                                                                       |
|----------------------------------------------------------------------------------------------------|-----------------------------------------------------------------------|
| ,                                                                                                    | 30                                                                    |
| Poziom głośności odtwarzania – VOLUME 10                                                                                                    | )1                                                                    |
| Pozostała liczba sekund nagrania                                                                                                    | 85                                                                    |
| Prodkoćć migowki                                                                                                    | 16                                                                    |
| Drzyciel AEL (użytkowniko                                                                                                    | 14                                                                    |
| Przycisk AEL/uzytkownika                                                                                                    | <b>1</b>                                                              |
| Przycisk drukowania10                                                                                                    | )6                                                                    |
| Przycisk makro / pomiaru punktowego52, 5                                                                                                    | 55                                                                    |
| Przycisk migawki6, 3                                                                                                    | 32                                                                    |
| Przycisk monitora                                                                                                    | '6                                                                    |
| Przycisk obracania obrazu8                                                                                                    | 34                                                                    |
| Przycisk ochrony                                                                                                    | 88                                                                    |
| Przycisk OK/MENU 7 2                                                                                                    | 2                                                                     |
| Przycisk samowyzwalacza /                                                                                                    |                                                                       |
| zdalnego sterowania 7 F                                                                                                    | 7                                                                     |
| Drzyciek trybu Jampy błyckowoj                                                                                                    | 27                                                                    |
| Przycisk utybu lainpy bijskowej                                                                                                    | )/<br>\1                                                              |
|                                                                                                    | <b>1</b>                                                              |
| PW ON/OFF SETUP – funkcja                                                                                                    | )2                                                                    |
| R                                                                                                    |                                                                       |
| REC VIEW – Podgląd wykonanego zdjęcia 9                                                                                                    | 99                                                                    |
| Redukcja efektu czerwonych oczu                                                                                                    | 88                                                                    |
| Redukcja zakłóceń (NOISE REDUCTION)7                                                                                                    | '4                                                                    |
| Regulacia balansu bieli7                                                                                                    | '1                                                                    |
| Regulacia iasności monitora                                                                                                    | 99                                                                    |
| Rezerwacia do wydruku pojedynczych zdjeć10                                                                                                    | 18                                                                    |
| Pezerwacja wszystkich kadrów do wydruku 10                                                                                                    | )7                                                                    |
| Rezerwacja wszystkich kaulów do wyuluku. 10                                                                                                    | )/<br>\7                                                              |
| Rezerwacja wydruku106, 10                                                                                                    |                                                                       |
| Ręczne ustawianie ostrości                                                                                                    | 0                                                                     |
| Rozdzielczość6                                                                                                    | 55                                                                    |
| Rozwiązywanie problemów11                                                                                                    | 2                                                                     |
| Różnica ekspozycji4                                                                                                    | 6                                                                     |
| S                                                                                                    |                                                                       |
| Samowyzwalacz                                                                                                    | 57                                                                    |
| Sekwencie wideo                                                                                                    | 35                                                                    |
| SEPIA                                                                                                    | 32                                                                    |
| SHO F                                                                                                    | ~                                                                     |
|                                                                                                    | 5                                                                     |
| Skala namioni                                                                                                    | 5                                                                     |
| Skala pamięci                                                                                                    | )5<br>.9                                                              |
| Skala pamięci                                                                                                    | 65<br>.9<br>.3                                                        |
| Skala pamięci                                                                                                    | )<br>9<br>93<br>9                                                     |
| Skala pamięci                                                                                                    | )5<br>.9<br>)3<br>.9<br>.9                                            |
| Skala pamięci                                                                                                    | 5<br>9<br>93<br>9<br>7<br>5                                           |
| Skala pamięci                                                                                                    | 5<br>9<br>93<br>9<br>7<br>50<br>0                                     |
| Skala pamięci                                                                                                    | 5<br>9<br>9<br>9<br>9<br>9<br>9<br>7<br>5<br>00                       |
| Skala pamięci                                                                                                    | 5<br>9<br>9<br>9<br>7<br>5<br>00                                      |
| Skala pamięci         Skrócone menu       25, 9         Sprawdzanie baterii       25, 9         Sprawdzanie karty       1         SQ       6         Sygnał dźwiękowy       10         Synchronizacja błysku na drugą       4         kurtynę migawki       4         Synchronizacja z długimi czasami naświetlania                                                                                                    | )3<br>.9<br>.9<br>.9<br>.9<br>.9<br>.9<br>.9<br>.1<br>.1<br>.1<br>.41 |
| Skala pamięci                                                                                                    | 35<br>9<br>93<br>17<br>35<br>90<br>11<br>41<br>76                     |
| Skala pamięci                                                                                                    | 5<br>9<br>9<br>9<br>7<br>5<br>0<br>1<br>4<br>1<br>4<br>1<br>7<br>6    |
| Skala pamięci                                                                                                    | 5<br>93<br>9<br>7<br>5<br>0<br>1<br>4<br>4<br>7<br>6                  |
| Skala pamięci                                                                                                    | 5<br>93<br>9<br>7<br>50<br>11<br>4<br>4<br>5<br>5<br>5                |
| Skala pamięci                                                                                                    | 5<br>93<br>97<br>500<br>11<br>441<br>6<br>500                         |
| Skala pamięci                                                                                                    | 35<br>93<br>93<br>97<br>35<br>90<br>14<br>41<br>76<br>35<br>90<br>99  |
| Skala pamięci         Skrócone menu         Sprawdzanie baterii         Sprawdzanie karty         SQ         Sygnał dźwiękowy         Synchronizacja błysku na drugą         kurtynę migawki         Synchronizacja z długimi czasami naświetlania         Szybki podgląd – QUICK VIEW         T         TIFF         Timer trybu uśpienia - SLEEP         Tryb fotografowania         Tryb HQ (Wysokiej jakości)                                                                                                    | 59397500<br>1446<br>50995                                             |
| Skala pamięci         Skrócone menu       25, 9         Sprawdzanie baterii       25, 9         Sprawdzanie baterii       1         SQ       6         Sygnał dźwiękowy       10         Synchronizacja błysku na drugą       10         kurtynę migawki       4         Synchronizacja z długimi czasami naświetlania       2         Szybki podgląd – QUICK VIEW       7         T       T         TIFF       6         Timer trybu uśpienia - SLEEP       10         Tryb fotografowania       2         Tryb dotwarzania       7                                                                                                    | 5939750 1146 509576                                                   |
| Skala pamięci         Skrócone menu       25, 9         Sprawdzanie baterii       25, 9         Sprawdzanie baterii       1         SQ       6         Sygnał dźwiękowy       10         Synchronizacja błysku na drugą       10         kurtynę migawki       4         Synchronizacja z długimi czasami naświetlania       2         Szybki podgląd – QUICK VIEW       7         T       T         TIFF       6         Timer trybu uśpienia - SLEEP       10         Tryb fotografowania       2         Tryb dtwarzania       7         Tryb odtwarzania       7         Tryb przesuwu kadrów DRIVE       5                                                                                                    | 5939750 1476 50095768                                                 |
| Skala pamięci         Skrócone menu       25, 9         Sprawdzanie baterii       25, 9         Sprawdzanie baterii       10         SQ       6         Sygnał dźwiękowy       10         Synchronizacja błysku na drugą       10         kurtynę migawki       4         Synchronizacja z długimi czasami naświetlania       2         Szybki podgląd – QUICK VIEW       7         T       T         TIFF       6         Timer trybu uśpienia - SLEEP       10         Tryb fotografowania       2         Tryb dtwarzania       7         Tryb odtwarzania       7         Tryb punktowego pomiaru ekspozycji       5                                                                                                    | 5939750 146 5095682                                                   |
| Skala pamięci         Skrócone menu       25, 9         Sprawdzanie baterii       25, 9         Sprawdzanie baterii       10         SQ       6         Sygnał dźwiękowy       10         Synchronizacja błysku na drugą       10         kurtynę migawki       4         Synchronizacja z długimi czasami naświetlania       2         Szybki podgląd – QUICK VIEW       7         T       T         TIFF       6         Timer trybu uśpienia - SLEEP       10         Tryb fotografowania       2         Tryb dtwarzania       7         Tryb odtwarzania       7         Tryb punktowego pomiaru ekspozycji       5         Tryb scenerii nocnych       3                                                                                                    | 5939750 1446 50956823                                                 |
| Skala pamięci         Skrócone menu       25, 9         Sprawdzanie baterii       25, 9         Sprawdzanie baterii       1         SQ       6         Sygnał dźwiękowy       10         Synchronizacja błysku na drugą       10         kurtynę migawki       4         Synchronizacja z długimi czasami naświetlania       2         Szybki podgląd – QUICK VIEW       7         T       T         TIFF       6         Timer trybu uśpienia - SLEEP.       10         Tryb fotografowania       2         Tryb dtwarzania       7         Tryb odtwarzania       7         Tryb punktowego pomiaru ekspozycji       5         Tryb scenerii nocnych       3         Tryb ustawień manualnych M       4                                                                                                    |                                                                       |
| Skala pamięci         Skrócone menu       25, 9         Sprawdzanie baterii       25, 9         Sprawdzanie baterii       1         SQ       6         Sygnał dźwiękowy       10         Synchronizacja błysku na drugą       10         kurtynę migawki       4         Synchronizacja z długimi czasami naświetlania       2         Szybki podgląd – QUICK VIEW       7         T       T         TIFF       6         Timer trybu uśpienia - SLEEP       10         Tryb fotografowania       2         Tryb dtwarzania       7         Tryb odtwarzania       7         Tryb punktowego pomiaru ekspozycji       5         Tryb scenerii nocnych       3         Tryb ustawień manualnych M       4         Tryb v działania lamov byskoweji       3                                                                                                    | 5939750 146 5095682367                                                |
| Skala pamięci         Skrócone menu       25, 9         Sprawdzanie baterii       25, 9         Sprawdzanie baterii       10         SQ       6         Sygnał dźwiękowy       10         Synchronizacja błysku na drugą       10         kurtynę migawki       4         Synchronizacja z długimi czasami naświetlania       2         Szybki podgląd – QUICK VIEW       7         T       T         TIFF       6         Timer trybu uśpienia - SLEEP       10         Tryb fotografowania       2         Tryb dysokiej jakości)       6         Tryb odtwarzania       7         Tryb przesuwu kadrów DRIVE       5         Tryb scenerii nocnych       3         Tryb ustawień manualnych M       4         Tryby działania lampy błyskowej       3                                                                                                    | 5939750 146 5095682367                                                |
| Skala pamięci         Skrócone menu       25, 9         Sprawdzanie baterii       25, 9         Sprawdzanie baterii       25, 9         Sprawdzanie baterii       25, 9         Sprawdzanie baterii       25, 9         Sprawdzanie baterii       26, 9         Sygnał dźwiękowy       10         Synchronizacja błysku na drugą       4         kurtynę migawki       4         Synchronizacja z długimi czasami naświetlania       5         Szybki podgląd – QUICK VIEW       7         T       7         TIFF       6         Timer trybu uśpienia - SLEEP       10         Tryb fotografowania       2         Tryb odtwarzania       7         Tryb odtwarzania       7         Tryb przesuwu kadrów DRIVE       5         Tryb punktowego pomiaru ekspozycji       5         Tryb ustawień manualnych M       4         Tryby działania lampy błyskowej       3         U       10              | 5939750 146 5095682367 c                                              |
| Skala pamięci         Skrócone menu       25, 9         Sprawdzanie baterii         Sprawdzanie karty       1         SQ       6         Sygnał dźwiękowy       10         Synchronizacja błysku na drugą       10         kurtynę migawki       4         Synchronizacja z długimi czasami naświetlania       2         Szybki podgląd – QUICK VIEW       7         T       TIFF         Timer trybu uśpienia - SLEEP       10         Tryb fotografowania       2         Tryb HQ (Wysokiej jakości)       6         Tryb odtwarzania       7         Tryb przesuwu kadrów DRIVE       7         Tryb scenerii nocnych       3         Tryb ustawień manualnych M       4         Tryby działania lampy błyskowej       3         U       Ustawianie balansu bieli typu "One-Touch"                                                                                                    | 5939750 146 5095682367 00                                             |
| Skala pamięci         Skrócone menu       25, 9         Sprawdzanie baterii       1         SQ       6         Sygnał dźwiękowy       10         Synchronizacja błysku na drugą       10         kurtynę migawki       4         Synchronizacja z długimi czasami naświetlania       2         Szybki podgląd – QUICK VIEW       7         T       TIFF         Timer trybu uśpienia - SLEEP       10         Tryb fotografowania       2         Tryb HQ (Wysokiej jakości)       6         Tryb odtwarzania       7         Tryb odtwarzania       7         Tryb scenerii nocnych       3         Tryb ustawień manualnych M       4         Tryby działania lampy błyskowej       3         U       Ustawianie balansu bieli typu "One-Touch"         T       10         Ustawianie daty, godziny       10                                                                                         |                                                                       |
| Skala pamięci         Skrócone menu       25, 9         Sprawdzanie baterii       25, 9         Sprawdzanie baterii       25, 9         Sprawdzanie baterii       26         Sygnał dźwiękowy       10         Synchronizacja błysku na drugą       4         kurtynę migawki       4         Synchronizacja z długimi czasami naświetlania       4         Szybki podgląd – QUICK VIEW       7         T       T         TIFF       6         Timer trybu uśpienia - SLEEP       10         Tryb fotografowania       2         Tryb odtwarzania       7         Tryb odtwarzania       7         Tryb punktowego pomiaru ekspozycji       5         Tryb ustawień manualnych M       4         Tryby działania lampy błyskowej       3         U       Ustawianie balansu bieli typu "One-Touch"       7         Ustawianie trybu MY MODE       9                                                    | 5939750 146 5095682367 095                                            |
| Skala pamięci         Skrócone menu       25, 9         Sprawdzanie baterii       1         SQ       6         Sygnał dźwiękowy       10         Synchronizacja błysku na drugą       10         kurtynę migawki       4         Synchronizacja z długimi czasami naświetlania       2         Szybki podgląd – QUICK VIEW       7         T       TIFF         Timer trybu uśpienia - SLEEP       10         Tryb fotografowania       2         Tryb HQ (Wysokiej jakości)       6         Tryb odtwarzania       7         Tryb odtwarzania       7         Tryb scenerii nocnych       3         Tryb ustawień manualnych M       4         Tryby działania lampy błyskowej       3         U       Ustawianie balansu bieli typu "One-Touch"         T       10         Ustawianie trybu MY MODE       9         W       10                                                                       | 5939750 1446 5095682367 095                                           |
| Skala pamięci         Skrócone menu       25, 9         Sprawdzanie baterii       1         SQ       6         Sygnał dźwiękowy       10         Synchronizacja błysku na drugą       10         kurtynę migawki       4         Synchronizacja z długimi czasami naświetlania       2         Szybki podgląd – QUICK VIEW       7         T       7         TIFF       6         Timer trybu uśpienia - SLEEP       10         Tryb fotografowania       2         Tryb HQ (Wysokiej jakości)       6         Tryb odtwarzania       7         Tryb odtwarzania       7         Tryb scenerii nocnych       3         Tryb ustawień manualnych M       4         Tryby działania lampy błyskowej       3         U       Ustawianie balansu bieli typu "One-Touch"       7         Ustawianie trybu MY MODE       9         W       pełni automatyczne fotografowanie       3                         | 5939750 1446 5095682367 095 4                                         |
| Skala pamięci         Skrócone menu       25, 9         Sprawdzanie baterii       1         SQ       6         Sygnał dźwiękowy       10         Synchronizacja błysku na drugą       10         kurtynę migawki       4         Synchronizacja z długimi czasami naświetlania       2         Szybki podgląd – QUICK VIEW       7         T       TIFF         Timer trybu uśpienia - SLEEP       10         Tryb fotografowania       2         Tryb HQ (Wysokiej jakości)       6         Tryb odtwarzania       7         Tryb odtwarzania       7         Tryb scenerii nocnych       3         Tryb ustawień manualnych M       4         Tryby działania lampy błyskowej       3         U       Ustawianie balansu bieli typu "One-Touch"       7         U       Ustawianie trybu MY MODE       9         W       Pełni automatyczne fotografowanie       3         Wartość przysłony       4 | 5939750 146 5095682367 095 45                                         |

| WHITE BOARD – funkcja             | 62       |
|-----------------------------------|----------|
| Wskazanie pola AF                 | . 20, 49 |
| Wybór języka                      | 17       |
| Wyjście wideo – VIDEO OUT         | 105      |
| Wyłączenie błysku                 | 38       |
| Wyświetlanie histogramu           | 74       |
| Wyświetlanie indeksu zdjęć        |          |
| Wyświetlanie informacji - INFO    |          |
| Z                                 |          |
| Zaczep paska                      | 6, 12    |
| Zakrywka obiektywu 12, 17         |          |
| Zamknięcie pokrywy komory baterii | 7, 12    |
| Zasilacz sieciowy                 | 13       |
| Zdalne sterowanie                 | 57       |
| Zdjęcia czarno-białe              | 62       |
|                                   |          |

| Zdjęcia krajobrazowe                      | 30    |
|-------------------------------------------|-------|
| Zdjęcia portretowe                        | 30    |
| Zdjęcia seryjne wykonywane z dużą szybkoś | cią59 |
| Zdjęcia seryjne z AF                      | 59    |
| Zdjęcia seryjne58,                        | 59    |
| Zdjęcia sportowe                          | .30   |
| Zestaw baterii litowej                    | .13   |
| Zielona lampka                            | 34    |
| Złącze A/V OUT7,                          | 83    |
| Złącze USB                                | 6     |
| Zmiana rozmiaru zdjęcia                   | 86    |